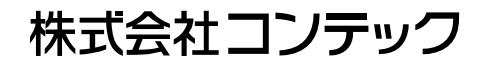

# ActiveXコンポーネント集 ACX-PAC(W32) ユーザーズマニュアル

計測システム開発用

## 梱包内容をご確認ください

このたびは、本製品をご購入いただきまして、ありがとうございます。

本製品は次の構成となっています。

構成品リストで構成品を確認してください。万一、構成品が足りない場合や破損している場合 は、お買い求めの販売店、または総合インフォメーションにご連絡ください。

登録カードは、新製品情報などをお客様にお知らせする際に必要なカードです。ご記入の上、 必ずご返送くださいますようお願いします。

■構成品リスト

CD-ROM \*1 [ACX-PAC(W32)]…1

- □ユーザーズマニュアル(本書)…1
- □登録カード&保証書…1
- □登録カード返送用封筒…1

\*1: CD-ROMには、ユーザーズマニュアル(本書)、Question用紙を納めています。

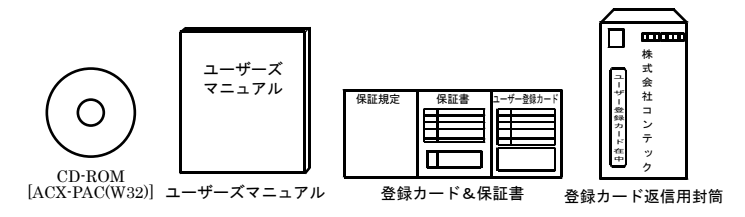

- 本書の内容の全部または一部を無断で転載することは、禁止されています。
- ・ 本書の内容に関しては、将来予告なしに変更することがあります。
- 本書の内容については万全を期しておりますが、万一ご不審な点や記載もれなどお気づきのことがありましたら、お買い求めの販売店、または総合インフォメーションへご連絡ください。
- MS、Microsoft、Windows、Windows NT、MS-DOS、ActiveXは、米国Microsoft Corporation の各国における登録商標または商標です。その他、本書中に使用している会社名および製 品名は、一般に各社の商標または登録商標です。

## 目次

| 梱包内容をご確認ください | i   |
|--------------|-----|
| 目次           | iii |

### 第1章 ご使用になる前に

| 概要                     | . 1 |
|------------------------|-----|
| 本書について                 | . 1 |
| ActiveXコンポーネントとは?      | . 2 |
| サポートのご案内               | .4  |
| ◆ホームページ                | .4  |
| ◆総合インフォメーション(お問い合わせ窓口) | .4  |
| ◆修理窓口                  | . 5 |
| ◆製品貸出サービス              | . 5 |
| ◆各種セミナ                 | . 5 |
| ♦FA/LA無料相談コーナー         | . 5 |
| ◆システム受託開発、OEM受託        | . 5 |
| 安全にご使用いただくために          | . 6 |
| ◆安全情報の表記               | . 6 |
| ◆取り扱い上の注意事項            | . 6 |

### 第2章 ACX-PAC(W32)の仕様

| ActiveXコンポーネント | 7  |
|----------------|----|
| フォント           |    |
| サンプルプログラム      | 19 |
| 実例集            |    |

| 第3章 インストール          | 27 |
|---------------------|----|
| セットアップ              |    |
| ハードウェア環境            | 27 |
| ソフトウェア環境            |    |
| 当社製ハードウェアのセットアップ    |    |
| ACX-PAC(W32)のセットアップ |    |
| 第4章 アンインストール        | 33 |

1

7

### 第5章 使用方法

| <ul> <li>ACX-PAC(W32)オンラインヘルプの利用</li></ul>        |                                        |    |
|---------------------------------------------------|----------------------------------------|----|
| <ul> <li>◆オンラインヘルプを表示する</li></ul>                 | ACX-PAC(W32)オンラインヘルプの利用                | 35 |
| <ul> <li>◆オンラインヘルプから必要な項目をさがす</li></ul>           | ◆オンラインヘルプを表示する                         |    |
| <ul> <li>◆オンラインヘルプを印刷する</li></ul>                 | ◆オンラインヘルプから必要な項目をさがす                   |    |
| ACX-PAC(W32)を使ってみましょう                             | ◆オンラインヘルプを印刷する                         | 40 |
| <ul> <li>◆ActiveXコンポーネントのサンプルを実行しましょう</li></ul>   | ACX-PAC(W32)を使ってみましょう                  | 41 |
| <ul> <li>◆実例集を実行しましょう</li></ul>                   | ◆ActiveXコンポーネントのサンプルを実行しましょう           |    |
| <ul> <li>◆実例集を変更しましょう</li></ul>                   | ◆実例集を実行しましょう                           |    |
| <ul> <li>◆ユーザーのプログラムに組み込みましょう</li></ul>           | ◆実例集を変更しましょう                           | 43 |
| <ul> <li>◆ACX-PAC(W32)のプロパティページを使用しましょう</li></ul> | ◆ユーザーのプログラムに組み込みましょう                   | 43 |
| <ul> <li>◆プログラミング例</li></ul>                      | ◆ACX-PAC(W32)のプロパティページを使用しましょう         |    |
| <ul> <li>◆各コンポーネント用サンプルのソースプログラム</li></ul>        | ◆プログラミング例                              | 51 |
| 作成した実行プログラムを配布する                                  | ◆各コンポーネント用サンプルのソースプログラム                | 53 |
| ◆Visual Basic Ver.6.0で作成した実行プログラムを配布する            | 作成した実行プログラムを配布する                       |    |
|                                                   | ◆Visual Basic Ver.6.0で作成した実行プログラムを配布する | 57 |
| ◆Visual Basic以外のコンテナで作成した実行プログラムを配布する             | ◆Visual Basic以外のコンテナで作成した実行プログラムを配布する  | 61 |

### 第6章 付録

| FAQ                | 63 |
|--------------------|----|
| ◆セットアップ中の問題        | 63 |
| ◆実行中の問題            | 64 |
| ◆その他               | 65 |
| 用語集                | 66 |
| 総合インフォメーションに連絡する前に | 68 |
| ◆確認してください          | 68 |
| ◆インフォメーションへ連絡するために | 68 |

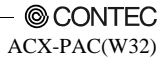

### 35

63

## 第1章 ご使用になる前に

### 概要

本製品は、200種類以上の当社計測制御用インターフェイスボード(カード)に対応した計測シス テム開発支援ツールです。計測用途に特化したソフトウェア部品集で画面表示(各種グラフ、ス ライダ他)、解析・演算(FFT、フィルタ他)、ファイル操作(データ保存、読み込み)などのActiveX コンポーネントを満載しています。

アプリケーションプログラムの作成は、ソフトウェア部品を貼り付けて、関連をスクリプトで 記述する開発スタイルで、効率よく短期間でできます。また、データロガーや波形解析ツール などの実例集(アプリケーションプログラム)が収録されていますので、プログラム作成なしで パソコン計測がすぐに始められます。「実例集」は、ソースコード(Visual Basic)付きですので、 お客様によるカスタマイズも可能です。

## 本書について

本書は、ACX-PAC(W32)を使用してプログラムを作成し配布するまでの一連の作業を簡単に説 明しています。それぞれの作業に関する詳しい説明は記述しておりません。それぞれの作業に 関する詳しい説明は、使用されるWindowsやプログラミング言語のマニュアル、オンラインへ ルプなども併せて参照していただきますようお願いいたします。

## ActiveXコンポーネントとは?

ActiveXコンポーネントは、いままでのプログラムで使用していた関数やサブルーチンなどのラ イブラリに似ています。しかし、ActiveXコンポーネントは単にプログラムをモジュール化した だけではなく、次のようなさまざまな汎用性を持っています。

1. ActiveXコンポーネントをフォームやシートに貼り付けるだけで使用することができます。

ActiveXコンポーネントを使用すると、グ ラフィカルなボタンやスイッチ、メータ、 グラフなどをプログラミングする場合、図 形を描画するプログラムを作成する必要 がありません。プログラマーはVisual Basic やVisual C、

Excel、DelphiなどのフォームにActiveXコ ンポーネントを貼り付けるだけで図形の 描画プログラムが完成します。

| N 30/FB-AREA                                                                                                    | -inix                         |
|----------------------------------------------------------------------------------------------------|-------------------------------|
|                                                                                                    |                               |
|                                                                                                    |                               |
|                                                                                                    | TERRELINE FERRELINE FERRELINE |
| 21 00628.82A 22<br>21 00628.82A 22<br>21 000 |                               |
| 100A 100E 840ati                                                                                                    | 20000012 非常停止                 |

ActiveXコンポーネントを利用した画面作成例

2. ActiveXコンポーネントの状態を簡単に変えることができます。

ActiveXコンポーネントは右のような画面で 表示されるプロパティページを持っていま す。

プロパティページではActiveXコンポーネン トの図形の選択、メータ、グラフの目盛り指 定、配色、デジタルフィルタやフーリエ変換 の変換方式の変更などがラジオボタンやチ ェックボタンをチェックしたりテキストボ ックスに文字や数値をキー入力するだけで 簡単に変更できるようになっています。

各設定項目は、[ヘルプ] ボタンを利用して、 詳細情報を確認することもできます。

| SONTEO AOX Trend Graph Con<br>ライン教室 (アラーム教授<br>「クワウト<br>の 回転日年 (* フォント像先<br>「フルフルム<br>「クロフレーム<br>りローム教授<br>「フレーム会:<br>「水野線の表示<br>清明線の表示 | NTOID/JU/57<br>E   2ケール設定   西田設定   フォント  <br>タイルル設定<br>「なん G 上 C下 C左 C右<br>タイルル:<br>「Tend Graph<br>タイルル:<br>「P 特徴時の3イルル茶<br>特徴時の3イルル茶<br>特徴時の3イルル茶<br>特徴時の3イルル茶<br>特徴時の3イルル茶<br>特徴時の3イルル茶 |    |
|----------------------------------------------------------------------------------------------------|----------------------------------------------------------------------------------------------------|----|
| 境界線色:<br>留巻色設定<br>モード: ジンブル 2<br>智楽色:                                                                                                   | 第3行ル他: ● ビクチャー: ●祭 ○K ● キャンセル 通用(の) ▲                                                                                                    | h7 |

プロパティページの例

プログラマーは、開発時にVisual Basicなどのソースコードを変更することなく、視覚的に ActiveXコンポーネントの状態を変えることができるため、大幅にプログラミング効率が上 がります。\_  ActiveXコンポーネントは、関係するメソッド関数、プロパティ変数、イベント関数がコン ポーネント毎にまとめられており、オブジェクト指向のプログラミングスタイルを強力に サポートします。

プロパティ変数は、ActiveXコンポーネントの状態をソースコード上で取得したり、変更することができ、プロパティページとも密接に連携しています。さらにデフォルト値が個々に設定されているため、すべてのプロパティ変数の内容を確認することなく必要なプロパティ変数の設定でプログラミングが完了します。

メソッド関数は、従来のライブラリ集のサブルーチンと同様の利用法となります。ただし、 プロパティ変数との連携により、引数は大幅に軽減しています。

4. ActiveXコンポーネントの状態をプログラムへ通知することができます。

実行しているActiveXコンポーネントの状態をプログラムで知りたいとき、例えばスイッチ がONかOFFか? ボリュームやスライダが示している値は何か? を知りたいときは ActiveXコンポーネントのイベント関数を使用することができます。 また、メータやグラフなどの表示系ActiveXコンポーネントなどでは2.のプロパティページ でローアラーム、ハイアラームを設定することでイベントが発生させることができ、イベ ント発生時の処理を自由にプログラミングすることができます。

イベント関数を使用すると<u>ActiveXコンポーネントの状態をプログラムで簡単に監視する</u> <u>ことができます。</u>

ActiveXコンポーネントとはどのようなものか概要がお分かりになりましたら、パソコンに ACX-PAC(W32)をセットアップしてみましょう。

## サポートのご案内

当社製品をより良く、より快適にご使用いただくために、次のサポートを行っております。

### ◆ホームページ

- 日本語 http://www.contec.co.jp/
- 英語 http://www.contec.com/
- 中国語 http://www.contec.com.cn/

#### ■最新製品情報

製品の最新情報を提供しています。 また、PDFファイル形式の製品マニュアル、各種技術資料なども提供しています。

#### ■無償ダウンロード

最新のドライバソフトウェア、差分ファイルをダウンロードできます。 また、各種言語のサンプルプログラムもダウンロードできます。

#### ■資料請求

カタログの請求が行えます。

#### ■製品貸出サービス

製品貸出の依頼が行えます。

#### ■イベント情報

当社主催/参加のセミナおよび展示会の紹介を行っています。

### ◆総合インフォメーション(お問い合わせ窓口)

#### ■技術的なお問い合わせ

当社製品に関する技術的なお問い合わせは、総合インフォメーションで受け付けています。 E-mail(tsc@contec.jp)またはFAXでお問い合わせください。専門のスタッフが対応します。 添付CD内またはホームページ(http://www.contec.co.jp/support/contact/)にあるQuestion用紙に必 要事項を記入の上、お送りください。

※FAX番号はQuestion用紙に記載されています。。

#### ■その他の製品情報のお問い合わせ

製品の価格・納期・見積もり依頼などのお問い合わせは、販売店または当社各支社・営業所ま でお問い合わせください。

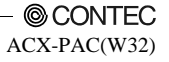

### ◆修理窓口

修理の依頼は、お買い求めの販売店経由で受け付けています。

保証書に記載の条件のもとで、保証期間中に製品自体に不具合が認められた場合は、その製品 を無償で修理または交換いたします。

保証期間終了後、または保証条件外での修理は、有償修理となりますのであらかじめご了承く ださい。

なお、対象は製品のハードウェア部分の修理に限らせていただきます。

### ◆製品貸出サービス

製品を評価・理解していただくため、製品の貸出サービスを行っております。 詳細は、当社ホームページをご覧ください。

### ◆各種セミナ

新製品の紹介・活用方法、システム構築のための技術習得など、各種セミナを行っております。 出張プライベートセミナも承ります。詳細は、当社ホームページをご覧ください。

### ◆FA/LA無料相談コーナー

「FA/LA無料相談コーナー」は、お客様がシステムを構築する際に当社製品の選定の相談をお 受けする窓口です。面談によるシステム相談を専門スタッフが担当いたします。 お問い合わせは、当社各支社・営業所までご連絡ください。

### ◆システム受託開発、OEM受託

ソフトウェア/ハードウェアの導入方法やシステム構築のご相談、お客様オリジナル・デザイン のシステムを製品化し供給するODMやOEMのご提案を行います。 詳しくは、E-mail(sales@contec.jp)または当社各支社・営業所までお問い合わせください。

## 安全にご使用いただくために

次の内容をご理解の上、本製品を安全にご使用ください。

### ◆安全情報の表記

本書では、人身事故や機器の破壊をさけるため、次のシンボルで安全に関する情報を提供しています。内容をよく理解し、安全に機器を操作してください。

| ⚠ 危険 | この表示を無視して、誤った取り扱いをすると、人が死亡または重傷を負う<br>危険が差し迫って生じることが想定される内容を示しています。      |
|------|--------------------------------------------------------------------------|
| ⚠ 警告 | この表示を無視して、誤った取り扱いをすると、人が死亡または重傷を負う<br>可能性が想定される内容を示しています。                |
| ⚠ 注意 | この表示を無視して、誤った取り扱いをすると、人が損害を負う可能性が想<br>定される内容および物的損害のみの発生が想定される内容を示しています。 |

### ◆取り扱い上の注意事項

⚠ 注意

本製品を安全にご使用いただくために、次のことを守ってください。

- ・ 本製品は、衝撃、振動の加わる場所での、保管は避けてください。
- ・ 高温や低温の場所、また温度変化の激しい場所での、保管は避けてください。
- ・ 直射日光のあたる場所や、ストーブなどの発熱する器具の近くでの、保管は避けてください。
- ・ ほこり、湿気の多い場所での使用、保管は避けてください。
- お客様の誤った操作に起因する事故発生や損害に対しては、当社は一切の責任を負いません。
- 当社提供ソフトを改変して使用した場合に発生した事故や損害に対しては、当社は一切の 責任を負いません。
- 異常や故障が発生しましたら、お買い上げいただいた販売店、当社営業所、または総合インフォメーションにご相談ください。

## 第2章 ACX-PAC(W32)の仕様

ACX-PAC(W32)には、有用なActiveXコンポーネントやサンプル、実例集が多く含まれています。

## ActiveXコンポーネント

#### 1. CONTEC ACX Analog Control

(アナログ入出力ActiveXコンポーネント)

当社製アナログ入出力ボードをコントロールすることができます。

- 6種類のトリガが設定できます。(アナログ入力)
   (ソフトウェア開始、外部トリガ開始、外部トリガ停止、レベル比較トリガ開始、
   レベル比較トリガ停止、外部トリガ開始/停止)
- ・ サンプリング終了、指定個数変換毎(API-AIO(WDM)使用時)などのイベントが用意されています。
- トリガ条件などの変換条件をプロパティページで設定して開始コマンド、データ取得コマンドを実行するだけで様々なデータ収集が行えます。
- ・ 選択したトリガ条件の動作が直感的にわかるガイド図が表示されます。
- ・ 取得したデータをACX X-Y Graph Controlに指定して簡単にグラフ表示が可能です。
- ・ アナログ連続出力対応により連続波形出力が可能です(API-AIO(WDM)使用時)。
- ・ 次のアナログ入出力ボードがACX-PAC(W32)で使用することができます。

| バスタイプ                | 対応ボード                                                                                                    |
|----------------------|----------------------------------------------------------------------------------------------------|
| USBモジュール             | AIO-160802AY-USB、AIO-163202FX-USB *1*2*3、AI-1608AY-USB、ADI16-4(USB)、<br>ADI12-8(USB)GY、AO-1604LX-USB、DAI16-4(USB)、DAI12-4(USB)GY、<br>AIO-120802LN-USB、AIO-121602LN-USB                                                                                                    |
| PCI Expressバスボ<br>ード | AIO-163202F-PE *1*2*3、AI-1616L-LPE、AO-1604L-LPE、AIO-161601UE3-PE、AIO-161601E3-PE、<br>AIO-121601UE3-PE、AIO-121601E3-PE、<br>AO-1604L-LPE *1、AIO-160802L-LPE *1、AIO-160802LI-PE、AI-160802LI-PE *1、AI-1616LI-PE *1、<br>AO-1604LI-PE *1、AI-1664LA-LPE *1、AO-1616L-LPE *1、AO-1608L-LPE *1                                                                                                    |
| PCIバスボード             | ADA16-32/2(PCDF * <sup>1+2*3</sup> , ADA16-8/2(LPCDL * <sup>1</sup> , AD16-16(LPCDL * <sup>1</sup> , AD16-64(LPCDLA * <sup>1</sup> , ADA116-8/2(LPCDL * <sup>1</sup> , AD116-16(LPCDL * <sup>1</sup> , AD12-16U(PCDEV * <sup>1</sup> , AD12-16U(PCDEV * <sup>1</sup> , AD12-16U(PCDEV * <sup>1</sup> , AD12-16U(PCDEV * <sup>1</sup> , AD12-16U(PCDE, AD12-16U(PCDE, AD12-16U(PCDE, AD12-16(PCD), AD12-16(PCD), AD12-16(PCD), AD12-16(PCD), AD12-16(PCD), AD12-16(PCD), AD116-4C(PCD), AD116-4C(PCD), AD116-4C(PCD), DA116-4(LPCDL * <sup>1</sup> , DA16-8(LPCDL * <sup>1</sup> , DA16-16(LPCDL * <sup>1</sup> , DA16-4(LPCDL * <sup>1</sup> , DA12-4(PCD), DA12-8(PCD), DA12-16(PCD), DA116-4C(PCD), AI-1204Z-PCI * <sup>1</sup> , AIO-121602AH-PCI * <sup>1</sup> , AI-1216AH-PCI * <sup>1</sup> , AIO-121602AL-PCI * <sup>1</sup> , AI-1216AH-PCI * <sup>1</sup> , AI-1216B-RU1-PCI * <sup>1</sup> , AI-1216B-RU1-P |
| РСカード                | AD12-8(PM)、ADA16-32/2(CB)F *1*2、ADA16-8/2(CB)L *1                                                                                                    |
| ISAバスボード             | AD12-16(PC)EH、AD12-16U(PC)EH、AD16-16(PC)EH、AD16-16U(PC)EH、<br>AD112-16(PC)、AD12-16(PC)、AD12-16LG(PC)、AD12-8LT(PC)、AD112-8CL(PC)、DA12-4(PC)、<br>DA12-6LC(PC)、DA12-8L(PC)、DA112-4C(PC)、DA112-8C(PC)                                                                                                    |

#### 表2.1 使用できるアナログ入出力ボード

- \*1 API-AIO(WDM)ドライバのみ対応です。
- \*2 以下の機能は使用できません。 ・アナログ入力のインレンジ、アウトレンジ機能(範囲内、外での開始停止機能) ・イベントコントローラ機能(各機能の同期)
- \*3 同期コネクタ(他のボードとの同期)はできません。

### ⚠ 注意-

ACX Analog Controlは、API-AIO(WDM)またはAPI-AIO(98/PC)ドライバを利用可能です。 使用環境や対応ボード、利用できるプロパティ等は、使用するドライバの仕様に準拠します。 当社では、API-AIO(WDM)ドライバをご使用いただくことをお勧めいたします。

#### 2. CONTEC ACX Digital Control

#### (デジタル入出力ActiveXコンポーネント)

当社製デジタル入出力ボードをコントロールすることができます。

- ・ ポート、ビット単位の入出力を簡単に行うことができます。
- ・ トリガ監視、割り込みをイベントで簡単に知ることができます。
- ・ BCDデータの入出力を行うことができます。
- スリープ機能があります。
- ・ 次のデジタル入出力ボードがACX-PAC(W32)で使用することができます。

#### 表2.2 使用できるデジタル入出力ボード

| バスタイプ                | 対応ボード                                                                                                    |
|----------------------|----------------------------------------------------------------------------------------------------|
| USBモジュール             | DI-16(USB)GY、DI-16TY-USB、DI-32(USB)、<br>DIO-0808LY-USB、DIO-16/16(USB)、DIO-24DY-USB、DIO-8/8(USB)GY、<br>DO-16(USB)GY、DO-32(USB)、DO-16TY-USB、DIO-0808TY-USB、DI-16TY-USB、<br>DIO-1616LX-USB、DIO-1616BX-USB、DIO-1616RYX-USB、DIO-3232LX-USB、<br>DIO-6464LX-USB、                                                                                                    |
| PCI Expressバスポ<br>ード | DI-128L-PE、DI-128T-PE、DI-32L-PE、DI-32T-PE、DI-64L-PE、DI-64T-PE、<br>DIO-1616B-PE、DIO-1616L-PE、DIO-1616TB-PE、DIO-1616T-LPE、DIO-1616T-PE、<br>DIO-3232B-PE、DIO-3232F-PE、DIO-3232L-PE、DIO-48D-LPE、DIO-48D-PE、DIO-3232T-PE、<br>DIO-6464L-PE、DIO-6464T-PE、DIO-96D-LPE、<br>DO-128L-PE、DO-128T-PE、DO-32L-PE、DO-32T-PE、DO-64T-PE、<br>RRY-32-PE、RRY-16C-PE、DIO-1616RY-PE、DO-32B-PE、DI-32B-PE、DIO-3232H-PE、<br>DIO-1616RL-PE、DIO-1616H-PE                                                                                                    |
| PCIバスボード             | <ul> <li>PI-128L(PCI), PI-128L(PCDH, DI-128RL-PCI, PI-32B(PCI), PI-32B(PCI)H, PI-32L(PCI),</li> <li>PI-32L(PCI)H, PI-64L(PCI), PI-64L(PCI)H</li> <li>PIO-16/16B(LPCI)H, PIO-16/16B(PCD), PIO-16/16B(PCI)H, PIO-16/16H(PCI)H,</li> <li>PIO-16/16L(LPCI)H, PIO-16/16L(PCD), PIO-16/16L(PCD)H, PIO-16/16RL(PCI)H, PIO-16/16TB(PCI),</li> <li>PIO-16/16TB(PCD), PIO-16/16T(LPCI)H, PIO-16/16T(PCI), PIO-16/16TB(PCI),</li> <li>PIO-16/16TB(PCD)H, PIO-32/32B(PCI), PIO-32/32B(PCI)H, PIO-32/32B(PCI)V, PIO-32/32F(PCI),</li> <li>PIO-32/32F(PCI)H, PIO-32/32B(PCI)H, PIO-32/32L(PCI)H, PIO-32/32F(PCI),</li> <li>PIO-32/32F(PCI)H, PIO-32/32T(PCI), PIO-32/32T(PCI)H, PIO-48D(LPCI)H, PIO-48D(PCI),</li> <li>PIO-4644L(PCI), PIO-644/64L(PCI)H,</li> <li>PO-128L(PCI)H, PO-64L(PCI)H, RRY-16C(PCI), RRY-16C(PCI)H, RRY-32(PCI),</li> <li>RRY-32(PCI)H, DIO-96D2-LPCI, DIO-48D2-PCI, DO-64472-PCI, DI-32T2-PCI, PIO-32DM(PCI)</li> </ul> |
| CompactPCI<br>バスボード  | PI-64L(CPCI)、PO-64L(CPCI)、PIO-32/32L(CPCI)                                                                                                    |
| РСカード                | PIO-16/16L(CB)H、PIO-48D(CB)H、PIO-24W(PM)、PIO-32D(PM)、PIO-16/16L(PM)                                                                                                    |
| ISAバスボード             | PI-32L(PC)H、PI-32L(PC)V、PI-32B(PC)、PI-32B(PC)H、PI-32TB(PC)、<br>PI-32T(PC)H、PI-32RL(PC)、PI-64L(PC)、PI-64T(PC)、<br>PIO-16/16L(PC)H、PIO-16/16L(PC)V、PIO-16/16B(PC), PIO-16/16B(PC)H、<br>PIO-16/16TB(PC)、PIO-16/16T(PC)H、PIO-16/16RL(PC)、PIO-32/32L(PC)、<br>PIO-32/32RL(PC)、PIO-32/32T(PC)、PIO-48W(PC)、PIO-48D(PC)、PIO-48C(PC)、PIO-96W(PC)、<br>PIO-144W(PC)、PIO-120D(PC)、<br>PO-32L(PC)H、PO-32L(PC)V、PO-32B(PC)、PO-32B(PC)H、PO-32TB(PC)、<br>PO-32T(PC)H、PO-32RL(PC)、PO-64L(PC)、PO-64T(PC)、RRY-32(PC)、PRY-32(PC)                                                                                                    |

### ⚠ 注意

ACX Digital Controlは、API-DIO(WDM)またはAPI-DIO(98/PC)ドライバが利用可能です。 使用環境や対応ボード、利用できるプロパティ等は、使用するドライバの仕様に準拠します。

当社では、API-DIO(WDM)ドライバをご使用いただくことをお勧めいたします。

#### 3. CONTEC ACX Counter Control

#### (カウンタ入力ActiveXコンポーネント)

当社製カウンタ入力ボードをコントロールすることができます。

- 入力モード(単相、2相、ゲートコントロール付き)をチャネルごとに設定することができます。
- カウントー致をイベントで簡単に知ることができます。
- タイマ機能があります。
- ・ 次のカウンタ入力ボードがACX-PAC(W32)で使用することができます。

#### 表2.3 使用できるカウンタ入力ボード

| バスタイプ                | 対応ボード                                                                                     |
|----------------------|-------------------------------------------------------------------------------------------|
| USBモジュール             | CNT24-4(USB)GY、CNT24-2(USB)GY                                                             |
| PCI Expressバスボ<br>ード | CNT-3204MT-LPE、CNT-3208M-PE                                                               |
| PCIバスボード             | CNT24-4(PCI)H、CNT24-4D(PCI)H、CNT24-4(PCI)、CNT24-4D(PCI)、CNT32-4MT(LPCI)、<br>CNT32-8M(PCI) |
| РСカード                |                                                                                           |
| ISAバスボード             | CNT24-4(PC)                                                                               |

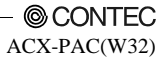

#### 4. CONTEC ACX GPIB Control

#### (GPIB通信ActiveXコンポーネント)

当社製GPIB通信ボードをコントロールすることができます。

- マスタでのSRQやスレーブでのデバイスクリアの受信をイベントとして受け取ること ができます。
- 相手側の機器を文字列で指定することができます。これにより、より直感的にプログラムを作成することができます。
- ・ 次にACX-PAC(W32)で使用することができるGPIB通信ボードと仕様について示します。

| 項目                 | 仕様                                                                                                    |  |  |  |
|--------------------|----------------------------------------------------------------------------------------------------|--|--|--|
| サポートできる<br>最大ボード数  | 4枚                                                                                                    |  |  |  |
| サポートボード/カード        | <pre><pci express="" パスボード=""> GPIB-F-LPE、GPIB-FL-LPE *1 <pclパスボード> GP-IB(LPCI)FL *1、GP-IB(LPCI)F、GP-IB(PCI)FL *1、 GP-IB(PCI)F、GP-IB(PCI)L *1 <pcカード> GP-IB(CB)FL *1、GP-IB(CB)F、GP-IB(PM) *1 <compactpclパスボード> GP-IB(CPCI)F <isaパスボード> GP-IB(PC) *1、GP-IB(PC)F *1、GP-IB(PC)L *1 <usbモジュール> GP-IB(USB)FL *1</usbモジュール></isaパスボード></compactpclパスボード></pcカード></pclパスボード></pci></pre>                                                                                                    |  |  |  |
| 転送レート              | <ul> <li>バスマスタ使用時(GP-IB(PCI)F使用時)</li> <li>・受信: 1.5Mbyte/sec (Max.)</li> <li>・送信: 1.5Mbyte/sec (Max.)</li> <li>FIFOメモリ使用時(GP-IB(PCD)F使用時)</li> <li>・受信: 1.5Mbyte/sec (Max.)</li> <li>・送信: 1.5Mbyte/sec (Max.)</li> <li>・受信: 1.2Mbyte/sec (Max.)</li> <li>・受信: 1.2Mbyte/sec (Max.)</li> <li>・受信: 1.3ZKbyte/sec (Max.)</li> <li>FIFOメモリ未使用時(GP-IB(PCD)使用時、Pentium 166MHz)</li> <li>・受信: 123Kbyte/sec (Max.)</li> <li>DMA使用時(GP-IB(PC)L使用時)</li> <li>・受信: 400Kbyte/sec (Max.)</li> <li>送信: 400Kbyte/sec (Max.)</li> </ul> |  |  |  |
| 使用タイマ              | システムタイマサービス                                                                                                    |  |  |  |
| 割り込み               | <ハードウェア割り込み><br>1点使用(ボードによりIRQ3・7、9・12、14、15選択可)<br><ソフトウェア割り込み><br>未使用                                                                                                    |  |  |  |
| DMA/FIFO/BusMaster | サポート                                                                                                    |  |  |  |

表2.4 使用できるGPIB通信ボードとその仕様

\*1 アナライザ機能はサポートしていません。

#### 5. CONTEC ACX Timer Control

(タイマActiveXコンポーネント)

オンボードタイマの使用により、高精度なタイマ機能を提供するコントロールです。

- ・ 他のタスクが原因でイベントが遅れた場合でも、誤差が累積されません。
- ・ μ秒単位での正確な時間が測定できます。
- μ秒単位でのウェイトをかけることができます。
- ・ オンボードタイマがない場合でも、Windowsのシステムタイマを利用します。

| 表2.5 1 | 高精度な | タイ | マイ | ベン | トを | 実現す | るボー | ド |
|--------|------|----|----|----|----|-----|-----|---|
|--------|------|----|----|----|----|-----|-----|---|

| ボードタイプ  | 型式                                                                                    |
|---------|---------------------------------------------------------------------------------------|
| デジタル入出力 | DI-128L-PE、DI-32L-PE、                                                                 |
|         | DIO-1616B-PE、DIO-1616L-PE、DIO-1616TB-PE、DIO-1616T-LPE、                                |
|         | DIO-1616T-PE、DIO-3232B-PE、DIO-3232F-PE、DIO-3232L-PE、DIO-48D-LPE、                      |
|         | DIO-3232T-PE、DIO-6464L-PE、DIO-6464T-PE、                                               |
|         | DO-128L-PE、DO-32L-PE                                                                  |
|         | PI-128L(PCI)H、PI-32B(PCI)H、PI-32L(PCI)H、                                              |
|         | PI-64L(PCI)H、PI-128L(PCI)、PI-32B(PCI)、PI-32L(PCI)、                                    |
|         | PIO-16/16B(LPCI)H, PIO-16/16L(LPCI)H, PIO-16/16T(LPCI)H,                              |
|         | PIO-16/16B(PCI)H, PIO-16/16L(PCI)H, PIO-16/16RL(PCI)H,                                |
|         | PIO-16/16TB(PCI)H, PIO-16/16T(PCI)H, PIO-32/32B(PCI)V, PIO-32/32F(PCI)H,              |
|         | PIO-32/32H(PCI)H、PIO-32/32L(PCI)H、PIO-32/32RL(PCI)H、                                  |
|         | PIO-32/32T(PCI)H, PIO-48D(LPCI)H, PIO-16/16B(PCI), PIO-16/16H(PCI), PIO-16/16RY(PCI), |
|         | PIO-32DM(PCI), PIO-48D(PCI), PIO-16/16L(CB)H,                                         |
|         | PO-128L(PCI)H, PO-32B(PCI)H, PO-32L(PCI)H, PO-64L(PCI)H, PO-128L(PCI), PO-32B(PCI),   |
|         | PO-32L(PCI)、RRY-32-PE、RRY-16C-PE、DIO-1616RY-PE、DO-32B-PE、DI-32B-PE、                   |
|         | DIO-3232H-PE、DIO-1616RL-PE、DIO-1616H-PE、DIO-96D2-LPCI、DIO-48D2-PCI、                   |
|         | DO-64T2-PCI、DI-32T2-PCI                                                               |
| アナログ入出力 | AIO-160802L-LPE、AIO-163202F-PE、AI-1616L-LPE、AO-1604L-LPE、                             |
|         | ADAI16-8/2(LPCI)L, AD16-64(LPCI)LA, AD16-16(LPCI)L, ADI16-16(LPCI)L, DA16-4(LPCI)L,   |
|         | DA16-8(LPCI)L、DA16-16(LPCI)L、DAI16-4(LPCI)L、                                          |
|         | ADA16-8/2(LPCI)L                                                                      |
|         | AD12-16U(PCI)EV, AD16-16(PCI)EV, AD16-16U(PCI)EV, ADA16-32/2(PCI)F, AD12-64(PCI),     |
|         | AD12-16(PCI), DA12-16(PCI), DA12-8(PCI), DA12-4(PCI),                                 |
|         | ADI16-4C(PCI), ADI16-4C(PCI)-N, DAI16-4C(PCI), ADI16-4L(PCI),                         |
|         | AD12-16U(PCI)EH、AD16-16U(PCI)EH、                                                      |
|         | ADA16-8/2(CB)L、ADA16-32/2(CB)F、AIO-161601UE3-PE、AIO-161601E3-PE、                      |
|         | AIO-121601UE3-PE, AIO-121601E3-PE,                                                    |
|         | AO-1604L-LPE、AIO-160802L-LPE、AI-160802LI-PE、AI-1616LI-PE、AO-1604LI-PE、                |
|         | AI-1664LA-LPE, AO-1616L-LPE, AO-1608L-LPE, AIO-121602AH-PCI, AI-1216AH-PCI,           |
|         | AIO-121602AL-PCI、AI-1216AL-PCI、AO-1604CI2-PCI、AI-1604CI2-PCI、AI-1216B-RU1-PCI、        |
|         | AI-1216B-RB1-PCI                                                                      |
| カウンタ入力  | CNT24-4(PCI)H、CNT24-4D(PCI)H、CNT24-4D(PCI)、CNT32-8M(PCI)、CNT-3208M-PE、                |
|         | CNT32-4MT(LPCI)、CNT32-8M(PCI)                                                         |
| GPIB通信  | GP-IB(LPCI)FL、GP-IB(LPCI)F、GP-IB(PCI)FL、GP-IB(PCI)F、GP-IB(PCI)L、                      |
|         | GP-IB(CB)F、GP-IB(CPCI)F、GP-IB(PC)L                                                    |

#### 6. CONTEC ACX Lamp Control

(ランプ用ActiveXコンポーネント)

ランプを作成し表示することができます。

- 円、三角形、四角形の表示スタイルを持っています。
- ビットマップファイルなどのピクチャもランプとして使用すること ができます。
- ・ ON/OFFのイベントをプログラムに通知することができます。
- ・ 1-15個のランプを1コンポーネントで表示することができます。
- ・ 編集モード対応コンテナにおいて、タイトル、ランプ表示エリアをマウス操作により、 レイアウトを自由に変更できます。
- 背景をグラデーション表示することができます。
- フレームを透明表示することができます。

#### 7. CONTEC ACX Analog Meter Control

#### (アナログメータ用ActiveXコンポーネント)

アナログメータを作成し表示することができます。

- ・ 四角形フレーム、円形フレームの表示スタイルを持っています。
- ・ 最小レンジ、最大レンジを設定することができ、レンジオーバイベントをプログラムに通知させることができます。
- ローアラーム、ハイアラームを設定することができ、アラームイベントをプログラムに 通知させることができます。
- 編集モード対応コンテナにおいて、タイトル、アナログメータ表示エリアをマウス操作 により、レイアウトを自由に変更できます。
- メータ内の背景をグラデーション表示することができます。
- フレームを透明表示することができます。

#### 8. CONTEC ACX Level Meter Control

#### (レベルメータ用ActiveXコンポーネント)

レベルメータを作成し表示することができます。

- 水平レベルメータ、垂直レベルメータの表示スタイルを持っています。
- ・最小レンジ、最大レンジを設定することができ、レンジオーバイベントをプログラムに通知させることができます。
- ローアラーム、ハイアラームを設定することができ、アラームイベントをプログラムに 通知させることができます。
- 編集モード対応コンテナにおいて、タイトル、レベルメータ表示エリアをマウス操作により、レイアウトを自由に変更できます。
- メータ内の背景をグラデーション表示することができます。
- フレームを透明表示することができます。

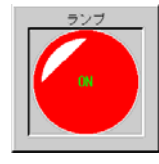

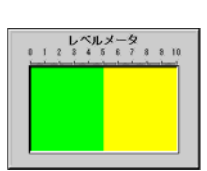

アナログメータ

14

#### 9. CONTEC ACX Switch Control

#### (スイッチ用ActiveXコンポーネント)

スイッチを作成し表示することができます。

- 押しボタンスイッチ、マルチ押しボタンスイッチ、シーソースイ ッチの表示スタイルを持っています。
- ビットマップファイルなどのピクチャもスイッチとして使用することができます。
- イベントも発行させることができます。
- ・ 1-15個のスイッチを1コンポーネントで処理することができます。
- 編集モード対応コンテナにおいて、タイトル、スイッチ表示エリアをマウス操作により、 レイアウトを自由に変更できます。
- 背景をグラデーション表示することができます。
- フレームを透明表示することができます。

#### 10. CONTEC ACX Volume Control

#### (ボリューム用ActiveXコンポーネント)

ボリュームを作成し表示することができます。

- ・ 標準型、突出型の表示スタイルを持っています。
- ・ 最小レンジ、最大レンジを設定することができます。
- ローアラーム、ハイアラームを設定することができます。
- 入力データをイベントでプログラムに通知することができます。
- 編集モード対応コンテナにおいて、タイトル、ボリュームをマウス操作により、レイアウトを自由に変更できます。
- ボリューム内の背景をグラデーション表示することができます。
- フレームを透明表示することができます。

#### 11. CONTEC ACX Slider Control

#### (スライダ用ActiveXコンポーネント)

スライドボリュームを作成し表示することができます。

- 水平スライドボリューム、垂直スライドボリュームの表示スタイルを持っています。
- ・ マウス入力の有効/無効を設定することができます。
- ・ 最小レンジ、最大レンジを設定することができます。
- ローアラーム、ハイアラームを設定することができ、アラームイベントをプログラムに 通知させることができます。
- 編集モード対応コンテナにおいて、タイトル、スライダ操作エリアをマウス操作により、 レイアウトを自由に変更できます。
- スライダー内の背景をグラデーション表示することができます。
- フレームを透明表示することができます。

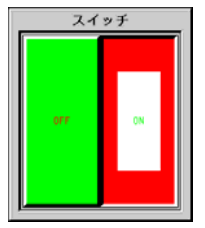

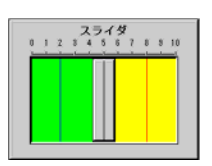

ポリューム

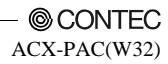

#### 12. CONTEC ACX Bar Graph Control

(棒グラフ用ActiveXコンポーネント)

棒グラフを作成し表示することができます。

- ・ 縦棒グラフ、横棒グラフを選ぶことができます。
- 棒グラフの色を設定することができます。
- それぞれの棒グラフに数値を表示することができます。
- データ軸、タイトル軸のタイトル位置を変更することができます。
- グラフに格子を設定することができます。
- アラームを設定することができます。
- ・ メインスケール、サブスケールの2種類の目盛りを設定することができます。
- グラフのコピー、貼り付けを行うことができMicrosoft Word、Excelなどの文書に貼り付けることができます。
- プリントアウトも行うことができます。
- ・ 編集モード対応コンテナにおいて、タイトル、項目、アイテムタイトル、Barグラフ表 示エリアをマウス操作により、レイアウトを自由に変更できます。
- グラフ内の背景をグラデーション表示することができます。
- フレームを透明表示することができます。

#### 13. CONTEC ACX Trend Graph Control

#### (トレンドグラフ用ActiveXコンポーネント)

トレンドグラフを作成し表示することができます。

- ・ 1つのグラフで最大8種類の信号を表示できます。
- ・ 更新周期ごとにグラフを表示することができます。
- ・ 時間軸は、経過時間、現在時間を表示できます。
- グラフをスクロールさせることで現在より前のグラフを 表示することができます。
- グラフのコピー、貼り付けを行うことができ、Microsoft Word、Excelなどの文書に貼り付けることができます。
- プリントアウトも行うことができます。
- 縦または、横スクロールさせることができます。
- 編集モード対応コンテナにおいて、タイトル、軸タイトル、グラフ表示エリアをマウス 操作により、レイアウトを自由に変更できます。
- オートレンジ機能を使用することができます。
- ・ グラフ内の背景をグラデーション表示することができます。
- フレームを透明表示することができます。

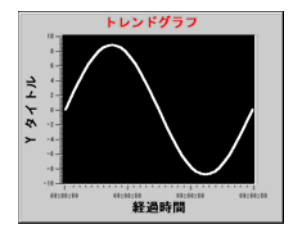

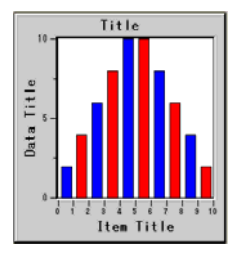

#### 14. CONTEC ACX X-Y Graph Control

(X-YグラフActiveXコンポーネント)

- 1つのグラフで最大32種類の信号を表示することができ、 X軸を指定することもできます。
- グラフのコピー、貼り付けやプリントアウトができます。
- ・ グラフの拡大、縮小を行うことができます。
- カーソル表示を行うことができます。
- サブ軸を利用することができます。
- 編集モード対応コンテナにおいて、タイトル、軸タイトル、グラフ表示エリアをマウス 操作により、レイアウトを自由に変更できます。
- オートレンジ機能を使用することができます。
- ・ ACX Analog Controlで取得したデータを簡単に表示できます。
- グラフ内の背景をグラデーション表示することができます。
- フレームを透明表示することができます。

#### 15. CONTEC ACX Logging Control

#### (ログ用ActiveXコンポーネント)

データをファイルに保存することができます。

- 上書き、追加モードでファイルをオープンすることができます。
- ・ 指定レコード、指定時間ごとにファイルを切り替えることができます。
- ファイルにコメント、年月日、時間のヘッダをつけることができます。
- ・ 1行または複数行のデータ書き込みを行うことができます。

#### 16. CONTEC ACX Reply Control

#### (リプレイ用ActiveXコンポーネント)

ACX Logging Control(ログ用ActiveXコンポーネント)でファイルに保存したデータを読み込み、表示することができます。

#### **17. CONTEC ACX Calibration Control**

#### (キャリブレーション演算用ActiveXコンポーネント)

キャリブレーション演算を行うことができます。

- ・ JIS C 1602-1995に対応した熱電対のデータが組み込まれており熱電対の型式を指定する だけで温度測定を行うことができます。
- ・ 最小レンジ、最大レンジを設定することができ、レンジオーバイベントをプログラムに 通知させることができます。
- ・ 最小レンジより下、最大レンジより上の値も計算するかどうかを選ぶことができます。
- 熱電対の場合の起電力から温度を計算する場合と温度から熱起電力を計算する場合の2 通りの計算方法を選ぶことができます。

熱電対起電力表などのキャリブレーションデータをプロパティページで表示することがで きます。

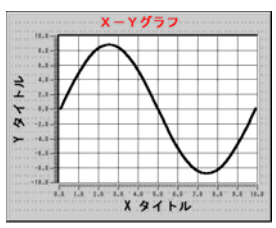

#### **18. CONTEC ACX FFT Control**

(周波数解析用ActiveXコンポーネント)

FFT/DFTの周波数解析を行うことができます。

- パワースペクトラムを出力することができます。
- 振幅スペクトラムを出力することができます。
- ・ 位相スペクトラムを出力することができます。
- スムージングデータを出力することができます。
- ・ 直流成分を除去し、周波数解析することができます。
- ・ 逆FFT/逆DFT解析関数により、データを算出することができます。

#### 19. CONTEC ACX SPC Control

#### (統計解析用ActiveXコンポーネント)

統計解析を実行することができます。

平均、最大値、最小値、標準偏差、総和、ヒストグラムの解析を行うことができます。

#### 20. CONTEC ACX Filter Control

#### (フィルタ用ActiveXコンポーネント)

デジタルフィルタを実行することができます。

- ・ 移動平均、FIRのフィルタの種類を選ぶことができます。
- ローパス、ハイパス、バンドパス(帯域通過)、バンドストップ(帯域阻止)の通過帯域の種類を選ぶことができます。
- 低域カットオフ周波数、高域カットオフ周波数のフィルタの遮断周波数を設定すること ができます。
- フィルタの次数を設定することができます。

#### 21. CONTEC ACX Transform Control

#### (プロトコル変換用ActiveXコンポーネント)

GPIB通信などのプロトコル変換を実行することができます。

- パーズド位置、データ区切り文字の文字列の認識フォーマットを定義することができます。
- デリミタ文字コードを指定することができます。
- ・ ACK、NACなどの伝送制御キャラクタの有無を指定することができます。

#### 22. CONTEC ACX Motion Control

#### (モーションコントロールActiveXコンポーネント)

当社製モーションコントロールボードをコントロールすることができます。

- JOB動作、PTP動作、バンク動作(SMC-4DF-PCI、SMC-8DF-PCIのみ)を行うことがで きます。
- 直線補間/円弧補間設定ができます。
- ・ モータ動作完了など各種イベントがあります。
- ・ 次のモーションコントロールボードがACX-PAC(W32)で使用することができます。

#### 表2.6 使用できるモーションコントロールボード

| バスタイプ            | 対応ボード                                              |  |  |  |
|------------------|----------------------------------------------------|--|--|--|
| PCI Expressバスボード | SMC-4DL-PE、SMC-8DL-PE                              |  |  |  |
| PCIバスボード         | SMC-4DL-PCI, SMC-8DL-PCI, SMC-4DF-PCI, SMC-8DF-PCI |  |  |  |

#### 23. CONTEC ACX Timing Chart Graph Control

(タイミングチャートグラフActiveXコンポーネント)

- 1つのグラフで最大32点の信号を表示することができます。
- ・ 最大64Mbyte分のデータを表示することができます。
- ・ グラフの拡大、縮小を行うことができます。
- カーソル表示を行うことができます。
- フレームを透明表示することができます。

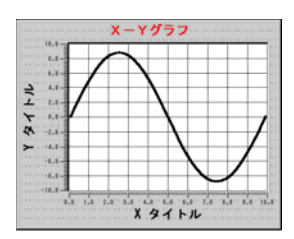

## フォント

#### 1. 7セグフォント

(英数字表示用フォントファイル)

数字データを、7セグ表示器風に表示する ことができます。 012345618986566F.,+-\*/= 012345618986566F.,+-\*/=

0 12945678983CJEFGHIUKLMNOPORSTU/W×YZ., +-\*/=

CONTEC 7 Segment 、

CONTEC 7 Segment DX 、

CONTEC 16 Segment

の3種類のフォントファイルを提供しています。これらのファイルは、Windows OSに準拠 したTrue Type型式となっています。

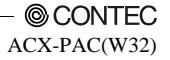

## サンプルプログラム

それぞれのActiveXコンポーネントには、Microsoft Visual Basic、Microsoft Excel(VBA)、Microsoft Visual C++、Borland Delphi、National Instruments LabVIEWの簡単なサンプルプログラムが含まれています。

## 実例集

ACX-PAC(W32)には、プログラム作成なしに利用できる実例集が含まれています。それぞれの 実例集には、オンラインヘルプを用意し、たいへん使いやすくなっています。

さらに、実例集のプログラムソースコードも提供しており、Visual Basic6.0または Visal Basic .NET(GPIBビューア、RS-232Cビューア除く)と併用することにより,自由にカスタマ イズできます。(DDE機能はVisal Basic .NETではご利用できません)

#### 1. ハイパーロガー

- 当社製アナログ入力ボードを使用して連続サンプリングを行うことができます。
- データ表示、ファイル保存が可能 です。
- [低速モード]では、すべてのアナ ログ入力ボードを使用すること ができます。システムタイマを用 いることにより、長時間のアナロ グ入力を行うことができます。
- [高速モード]では、当社製アナロ グボードを使用することができ ます。ボードのタイマを利用して

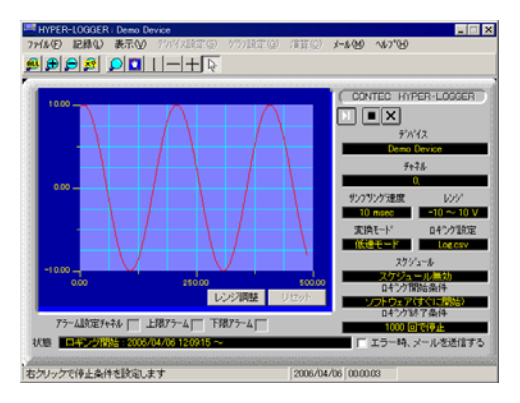

いるため、正確なサンプリング時間で高速にファイル保存することが可能です。

- 約40 µ sec/chでのファイル保存が可能です。
   (※ 当社実測値。実際の使用環境により多少異なります。)
- ・ 指定日、毎週、毎月、などの設定で、データ収集を自動的に実行することができます。
- ・ 最大32chのデータロギングが可能
- ・ 拡大画面表示、ロギングデータを値で表示
- ・ 表示倍率、オフセットの変更可能
- ・ 表示波形に合わせて自動で最大値、最小値を調整するオートレンジ機能を利用できます。
- ・ それぞれのチャネルのデータをDDE経由でMicrosoft Excelなどへ送ることができます。
- ・ エラー情報を電子メールで送信することができます。

#### 2. FFTアナライザ

当社製アナログ入力ボードを利用した高 速で短時間のFFTアナライザです。

- フィルタ処理付きのFFTアナライザ を実現しています。
- パワースペクトラムおよびリアルタ イムデータ(取得データ)の表示がで きます。
- パワースペクトラムの最大値および その時点での周波数を表示すること ができます。

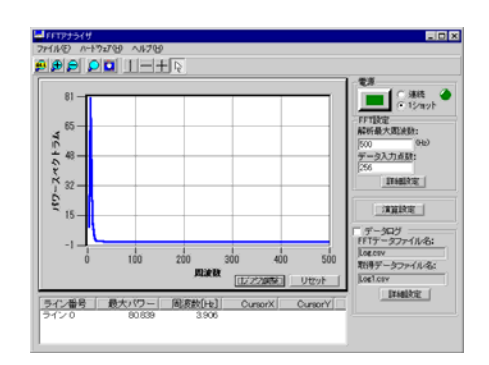

- パワースペクトラムデータを Microsoft Excelなどで表示できる CSV形式でファイルに保存することができます。
- ・ グラフのパワースペクトラム軸、周波数軸を変更することができます。
- ・ パワースペクトラムの最大解析周波数、データ入力点数を指定することができます。
- ・ 使用しているアナログ入出力ボードなどの設定情報を保存することができます。
- パワースペクトラムおよびリアルタイムデータを一括表示することができます。
- ・ グラフの表示部をマウスでクリックすることにより値を表示することができます。
- ・ 表示波形に合わせて自動で最大値、最小値を調整するオートレンジ機能を利用できます。

#### 3. ペンレコーダ

当社製アナログ入力ボードを利用したペンレコーダです。

- ・ アナログ入力ボードが正常かどうかを確認するためのテスト機能があります。
- レンジなどの変更を行うことができます。
- ・ スイッチでサンプリングのON/OFFを行うことができます。
- サンプリングレートの設定を行うことができます。
- 最大で8個のペンを表示すること ができます。また、ペンごとに色 を変更することもできます。
- サンプリングデータをMicrosoft Excelなどで表示できるCSV形式 でファイルに保存することがで きます。
- CSV形式のファイルをフルパス 名で指定することができます。
- 使用したアナログ入力ボードの 情報を保存することができます。

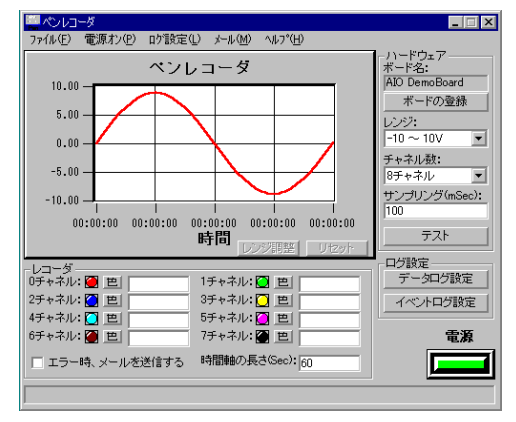

- ・ それぞれのチャネルのデータをDDE経由でMicrosoft Excelなどへ送ることができます。
- ・ エラー情報、アラーム情報を電子メールで送信できます。
- ・ 表示波形に合わせて自動で最大値、最小値を調整するオートレンジ機能を利用できます。

#### 4. データスコープ

当社製アナログ入力ボードを利用して 高速で短時間にデータを取り込むこと ができます。

- サンプリングデータの振幅、周期を 表示することができます。
- グラフの時間軸、電圧軸をボリュームで変更することができます。
- グラフの電圧軸のスライダを利用 して移動することができます。
- アナログ入力ボードのデータ収集 点数を指定することができます。入 カレンジの指定が可能。

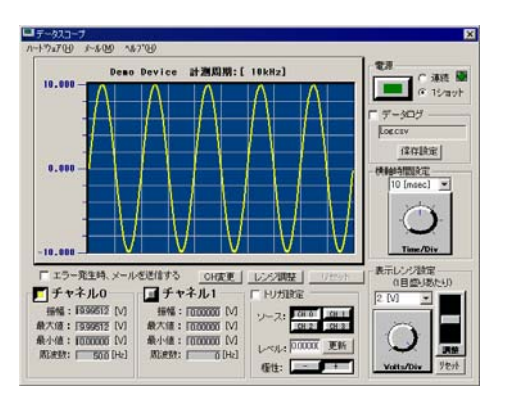

- サンプリングデータをMicrosoft Excelなどで表示できるCSV形式でファイルに保存する ことができます。
- ・ 使用したアナログ入力ボードなどの設定情報を保存することができます。
- ・ それぞれのチャネルの項目をDDE経由でMicrosoft Excelなどへ送ることができます。
- ・ エラー情報、アラーム情報を電子メールで送信できます。
- ・ 表示波形に合わせて自動で最大値、最小値を調整するオートレンジ機能を利用できます。

#### 5. デジタルモニタ

当社製デジタル入力ボードからデータ を入出力表示するチェックメイトです。

- 使用するデジタル入力ボードをメニューから簡単に選ぶことができます。
- 入出力データをランプで表示します。また、8進数、10進数、16進数、 BCD数値で表示することもできます。
- それぞれのポートのデータをDDE 経由でMicrosoft Excelなどへ送ることができます。
- ・ 信号状態を電子メールで送信できます。

| <ul> <li>デジタルモニタ [ DIO DemoBoard PIO-66</li> <li>ファイル(F) 設定(D) 入力(停止(S) メー</li> </ul> | 1/64]<br>-1600 A.16700 |        | ×               |
|---------------------------------------------------------------------------------------|------------------------|--------|-----------------|
| PORT-1                                                                                | 16,857                 | PORT-0 | 16i#8t          |
|                                                                                       | 5 106                  |        | 8 <b>X</b> III  |
| PORT-S                                                                                | 16:3857 <u>×</u>       | PORT-2 | 16:00t x        |
|                                                                                       | 8 206                  |        | <u>५</u>        |
| PORT-5                                                                                | 88 16:#97 <u>*</u>     | PORT-4 |                 |
|                                                                                       | 9 . XH                 |        | ч. <b>жи</b>    |
| PORT-7                                                                                | 21                     | PORT-6 | 16illEt 💌       |
|                                                                                       | 88 206                 |        | 90 <b>36</b> 06 |

#### 6. 熱電対計測

熱電対と当社製入力増幅ボード、当社製 アナログ入力ボードから熱起電力デー タを入力し温度を計測します。

- 使用するアナログ入力ボードを簡 単に選ぶことができます。
- 使用する熱電対の形式、仕様を簡単 に選ぶことができます。
- 熱電対温度データの補正用の基準 温度を設定することができます。
- 測定した温度データをファイルに 保存することができます。

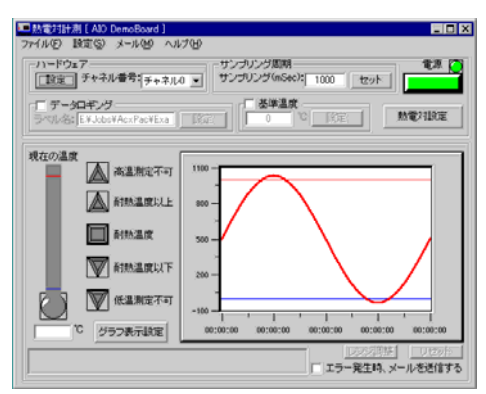

- ・ 測定した温度データをグラフ表示することができます。
- ・ アラーム、レンジを設定することで現在の状況をランプで確認することができます。
- ・ 測定した温度データをDDE経由でMicrosoft Excelなどへ送ることができます。
- ・ エラー情報、アラーム情報を電子メールで送信できます。
- 表示波形に合わせて自動で最大値、最小値を調整するオートレンジ機能を利用できます。
- 7. システムモニタ
  - パソコンのCPU使用率、メモリ使用
     率のシステム情報をヒストグラム
     で表示します。
  - 表示するシステム情報(CPU使用率、 メモリ使用率)を選択することがで きます。
  - データ収集点数を指定することが できます。
  - 使用率をヒストグラムで表示する ことができます。
  - 使用率の平均値、最小値、最大値を 表示することができます。
  - ・ 現在の使用率をリアルタイムで表示することができます。
  - 収集したデータをファイルへ保存することができます。
  - システムモニタの設定情報を保存することができます。
  - ・ 現在の使用率、平均値、最小値、最大値のデータをDDE経由でMicrosoft Excelなどへ送ることができます。
  - ・ エラー情報、アラーム情報を電子メールで送信できます。

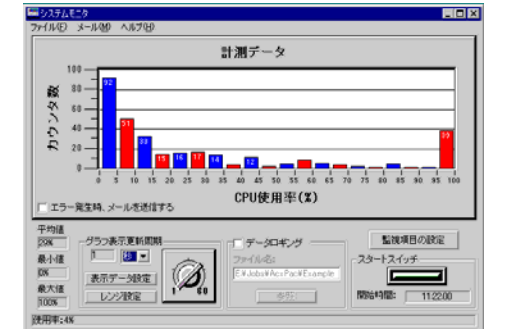

#### 8. GPIBビューワ

当社製GPIBボードからGPIB通信を行い、 データ取得します。また、データを数値 変換し、トレンドグラフで画面表示しま す。

さらに、通信テストでは、GPIB送受信の 状態を表示します。

- 使用するGPIBボードを簡単に選ぶことができます。
- ・ GPIB通信環境設定を簡単に行うこと ができます。

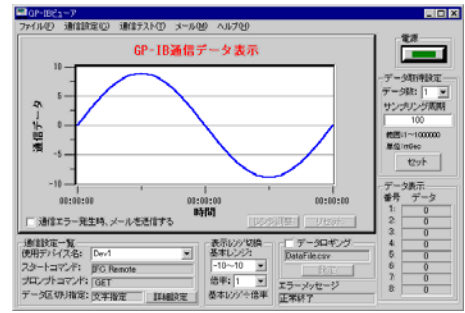

- GPIB通信で取得したデータを最大8
   信号まで数値およびトレンドグラフで表示することができます。
- ・ サンプリング周期を設定することが可能です。(10msec 1000secまで)
- 表示レンジの切り替えを行うことができます。
- 取得データをファイリングすることができます。
- エラーメッセージを表示することができます。
- ・ 通信テストにより、GPIB通信のテストを行うことができます。
- ・ 通信テスト画面により、GPIB送受信の通信状態を表示することができます。
- ・ 通信テスト画面により、GPIBコマンドを簡単に作成することができます。
- ・ 通信テスト画面により、受信データの文字区切り指定を簡単に行うことができます。
- ・ エラー情報、アラーム情報を電子メールで送信できます。
- 表示波形に合わせて自動で最大値、最小値を調整するオートレンジ機能を利用できます。

9. RS-232Cビューワ

標準COMポートからRS-232C通信を行い、 データ取得します。また、データを数値変 換し、トレンドグラフで画面表示します。 さらに、通信テストでは、RS-232C送受信 の状態を表示します。

- RS-232C通信環境設定を簡単に行う ことができます。
- RS-232C通信で取得したデータを最 大8信号まで数値およびトレンドグラ フで表示することができます。

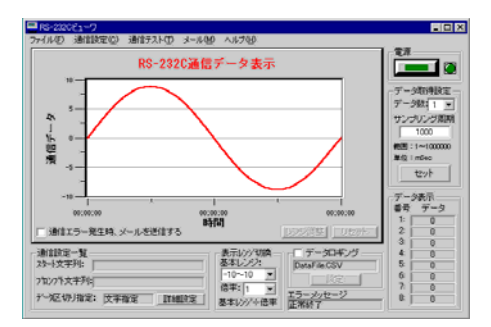

- ・ サンプリング周期を設定することが可能です。(10msec 60secまで)
- 表示レンジの切り替えを行うことができます。
- 取得データをファイリングすることができます。
- エラーメッセージを表示することができます。
- ・ 通信テストにより、RS-232C通信のテストを行うことができます。
- ・ 通信テスト画面により、RS-232C送受信の通信状態を表示することができます。
- ・ 通信テスト画面により、RS-232C送信文字列を簡単に作成することができます。
- ・ 通信テスト画面により、受信データの文字区切り指定を簡単に行うことができます。
- ・ エラー情報、アラーム情報を電子メールで送信できます。
- ・ 表示波形に合わせて自動で最大値、最小値を調整するオートレンジ機能を利用できます。

#### 10. エクセルスコープ

© CONTEC -ACX-PAC(W32)

エクセルスコープは、当社製アナログ入力ボードを利用し、Microsoft Excel上で高速データ 収集、データ波形表示、フィルタ処理を行うことができるプログラムです。

- 実行モード(連続/1ショット)の変更 機能
- 最大2chまで、データの取り込み、 フィルタ解析が可能
- フィルタ設定(通過帯域、カットオ フ周波数、FIRフィルタ次数、窓関 数)が可能
- ・ レベルトリガの設定機能
- 設定情報の保存と読み込み機能
- 測定データのリスト表示機能(Excel シート)
- ・ サンプリング点数の設定が可能
- ・ 測定結果レポート(Excelシート)印刷機能
- ・ 表示波形に合わせて自動で最大値、最小値を調整するオートレンジ機能を利用できます。

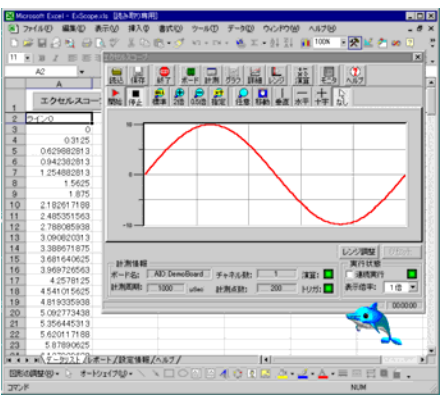

#### 11. カウンタモニタ

カウンタモニタは、当社製カウンタ入 カボードから累積カウント値、または 周波数カウント値をデジタル値で表示 します。

- 10進数、16進数のいずれかでデジタ ル表示します。
- ・ デジタルデータの表示更新を一時停止します。
- ・ 設定ファイルの保存、読込が行えます。
- ・ 表示更新周期の設定が行えます。

#### 12.ファンクションジェネレータ

当社製アナログ入力ボードを利用したファンクションジェネレータです。

- ・ サイン波、三角波、方形波、などの波形出力 を行うことができます。
- チャネルごとに波形を変更することができます。
- 外部トリガによる波形出力を開始、停止する ことができます。
- 出力している波形をグラフで確認すること ができます。
- ・ 設定ファイルの保存、読込が行えます。
- 使用したアナログ入力ボードの情報を保存 することができます。

| 14 1 |
|------|
|      |
| V 3  |
|      |
| V 2  |
| v    |
|      |
| 制度   |
|      |
| 的開始  |
| 停止   |
| W出力  |
|      |
|      |

## 第3章 インストール

## セットアップ

ACX-PAC(W32)をセットアップする前に、使用するパソコンがACX-PAC(W32)の適応環境であるかを確認する必要があります。使用するパソコンの取扱説明書、カタログなどの仕様表などを参照するか、またはパソコンメーカにお問い合わせください。

また、セットアップが正常に終了しなかった場合は、第6章「付録-FAQ」を参照してください。

## ハードウェア環境

#### 表3.1 推奨するハードウェア環境

| 項目     | 仕様                       |
|--------|--------------------------|
| 機種     | IBM PC/AT互換機、DOS/V機      |
| CPU    | Pentiumプロセッサ 100MHz以上を推奨 |
| メモリ    | 64MB以上を推奨                |
| 空きディスク | 50MB以上(210MB以上推奨)        |
| 容量     |                          |
| ドライブ装置 | CD-ROMドライブ(インストール時に必須)   |
| ディスプレイ | VGA 以上の解像度               |
|        | 解像度800×600以上を推奨          |
| その他    | マウス等のポインティングデバイス         |

## ソフトウェア環境

ACX-PAC(W32)をセットアップするためには、あらかじめ次のソフトウェアがセットアップされている必要があります。

セットアップされているWindows OSやプログラミング言語、表計算ソフトウェアは、各社ソフ トウェアメーカから正規登録ユーザーに随時提供されているService Pack CD-ROMなどを利用し て、最新の状態にすることをお奨めします。

| 項目           | 仕様                                                                                                    |
|--------------|----------------------------------------------------------------------------------------------------|
| 対応日本語OS *4   | <ul> <li>Windows 7 (64bit/32bit)</li> <li>Windows Vista (64bit/32bit)</li> <li>Microsoft Windows XP (64bit/32bit)</li> <li>Microsoft Windows Server 2003 (64bit/32bit)</li> <li>Microsoft Windows Server 2003 (64bit/32bit)</li> <li>Microsoft Windows 2000 Professional</li> <li>Microsoft Windows NT Ver. 4.0(SP3 以上) *1 + Internet Explorer 4.01以上</li> <li>Microsoft Windows Me</li> <li>Microsoft Windows 98およびSecond Edition</li> <li>Microsoft Windows 95(SP1 以上) + Internet Explorer 4.01以上</li> </ul> |
| 対応開発環境 *2、*3 | <ul> <li>Microsoft Visual Basic Ver.6.0, 5.0</li> <li>Microsoft Visual C++ Ver.6.0, 5.0</li> <li>Microsoft Visual Basic 2005, .NET 2003, .NET 2002</li> <li>Microsoft Visual C++ 2005, .NET 2003, .NET 2002</li> <li>Microsoft Visual C# 2005, .NET 2003, .NET 2002</li> <li>Microsoft Excel 2003(VBA 6.4), 2002(VBA 6.3), 2000(VBA 6.0), 97(VBA 5.0)</li> <li>Borland Delphi Ver.7, Ver.5, Ver.4</li> <li>National Instruments LabVIEW 8.20, 8, 7.1, 7,.0, 6.1, 6i</li> </ul>                                 |

| 表3.2 | 推奨する | ソフ | トウェ | ア環境 |
|------|------|----|-----|-----|
|------|------|----|-----|-----|

\*1: Windows NT Server Ver.4.0では、作成したプログラムやサンプルプログラムを実行することはできます が、プログラム開発を行うことはできません。

- \*2:対応開発環境でサポートされていない対応OSや、ActiveX機能などは保証外となります。
- \*3:対応開発環境以外でも、サンプル提供が可能な開発環境もあります。総合インフォメーションまで、ご 相談ください。
- \*4: 英語環境ヘインストールし、コンポーネント本体を利用することが可能です。 ただし、一部の実例集、ヘルプ、サンプルプログラムなどは日本語のみとなります。

## 当社製ハードウェアのセットアップ

ハードウェアのセットアップ方法は、下記ハードウェアの種類によって異なります。

- ・ USBモジュール、PCI Express対応ボード、PCI対応ボード、PCカード
- ・ ISA対応ボード

USBモジュール、PCI Express対応ボード、PCI対応ボード、PCカードを使用する場合、ハード ウェア添付の解説書を参照してハードウェアをセットアップ、ならびにハードウェア添付 CD-ROMからドライバソフトウェアのセットアップ(実行環境のみ)をしてください。

ハードウェア添付の解説書をお持ちでない方または、ISAバスを使用する場合、ACX-PAC(W32) のハードウェア登録方法のヘルプを参照してハードウェアのセットアップを行ってください。 このヘルプは、次で説明する "ACX-PAC(W32)のセットアップ"のメインメニューから "ハー ドウェアの登録方法"を選択することにより参照できます。

セットアップで問題が起きた場合は、第6章「付録 - セットアップ中の問題」を参照してくだ さい。

### ▲ 注意

ボードを抜き差しする場合は、必ずパソコンの電源をOFFにしてください。パソコンの電源がONのままボードを挿入すると故障の原因になります。

## ACX-PAC(W32)のセットアップ

当社製ハードウェアを使用する場合は、はじめにこの章の「当社製ハードウェアのセットアッ <u>プ」を行ってください。</u>

セットアップで問題が起きた場合は、第6章「付録 - セットアップ中の問題」を参照し、問題 を解決してください。

- ACX-PAC(W32)をセットアップする場合は、現在、実行している他のソフトウェアをすべて終了する必要があります。
- (2) 旧バージョンのACX-PAC(W32)が、パソコンにインストールされている場合は、アンイン ストールした後、下記作業に進んでください。
- (3) パソコンのCD-ROMドライブにACX-PAC(W32) CD-ROMをセットすると、メインメニュー が自動的に表示されます。このメニューが起動しない場合は、第6章 「付録 – セットアッ プ中の問題」を参照してください。

このメニューから下記の選択が行えます。

- ・ ACX-PAC(W32)のインストール
- ・ ハードウェアの登録方法のヘルプファイル表示
- ・ CD-ROM内の参照
- 当社ホームページへのアクセス
- ACX-PAC(W32)を選択してください。

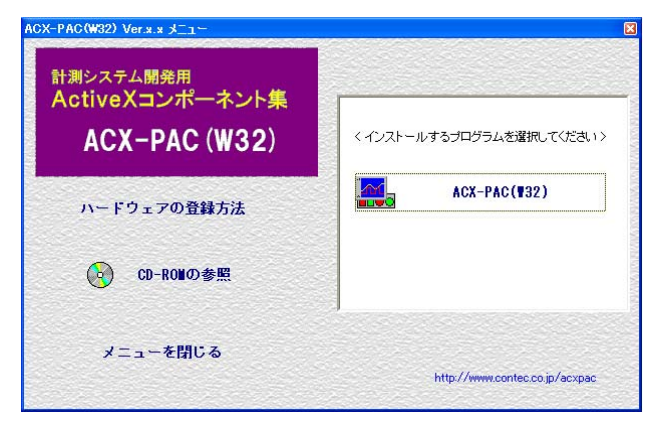

- (5) [ACX-PAC(W32)セットアップ] ウィンドウが表示されます。画面の指示に従って、セット アップ作業を完了させてください。なお、セットアップ作業に必要なCD-KEYは、商品 CD-ROMケース、およびユーザー登録カードに記載されています。
- (6) セットアップ作業が正常に完了した後、Windowsタスクバーの[スタート]ボタンから、[プログラム]/[CONTEC ACX-PAC(W32)]を選択すると、以下のようなメニューが表示されます。正しくセットアップされていることを確認したら、ACX-PAC(W32)を実際に使ってみましょう。なお、表示順序や表示内容は、セットアップ環境により、若干異なる場合があります。

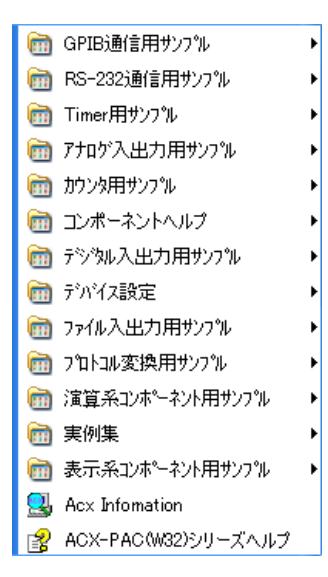
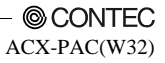

# 第4章 アンインストール

セットアップしたACX-PAC(W32)をアンインストールするには、次の操作を行ってください。

- Windowsタスクバーの [スタート] ボタンをクリックし、メニュー [設定]、[コントロール パネル] を選択し、クリックします。
- (2) 「コントロールパネル」ウィンドウの中から「プロ グラムの追加と削除」をダブルクリックします。
   (Windows XP以外のWinodwsでは「アプリケーションの追加と削除」になります。)

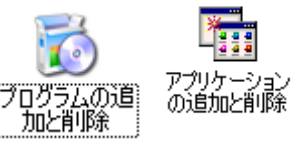

(3) 表示されているアプリケーションの中から「ACX-PAC(W32) Ver.4.1」を選択し[変更と削除](もしくは[追加と削除]ボタンをクリックしてください。画面の指示に従って、適切にアンインストール作業を進めてください。

| 🐻 Ζασσδοί                       | 自加と削除                                                     |
|---------------------------------|-----------------------------------------------------------|
|                                 | 現在インストールされているプログラム: 🗌 更新プログラムの表示(①) 並べ替え(S): 名前 💌         |
| プログラムの<br>変更と削除( <u>H</u> )     | 1 <mark>중</mark> ACX-PAC(₩32) Ver.x.x                     |
| フログラムの<br>追加(N)                 | このプログラムを変更したり、コンピュータから削除したりするには、(変更と削除)をクリックしてください。 実更と削除 |
| Windows<br>コンボーネントの<br>追加と削除(A) |                                                           |
| マログラムの<br>アクセスと<br>既定の設定の       |                                                           |
|                                 |                                                           |
|                                 | ×                                                         |

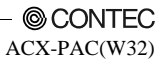

## 第5章 使用方法

## ACX-PAC(W32)オンラインヘルプの利用

ACX-PAC(W32)は、商品の詳細情報を示すオンラインヘルプを用意しています。オンラインヘルプは、Windowsシステムに準拠した形で提供しています。オンラインヘルプの目次や、強力な検索機能や、印刷機能などを利用することにより、開発効率を上げることができます。

ACX-PAC(W32)には、商品全体に対するオンラインヘルプ(ACXPAC.chm)、および各ActiveXコンポーネントに対するオンラインヘルプ(Acx\*\*\*.hlp)を用意しています。

商品全体に対するオンラインヘルプから、シームレスに各ActiveXコンポーネントヘルプヘリン クされています。

### ◆オンラインヘルプを表示する

■ACX-PAC(W32)へルプを表示する

- 1. Windowsタスクバーの [スタート] ボタンをクリックします。
- [スタート] メニューから [プログラム]、[CONTEC ACX-PAC(W32)]、[ACX-PAC(W32)へル プ] をクリックすると、ACX-PAC(W32)ヘルプが表示されます。

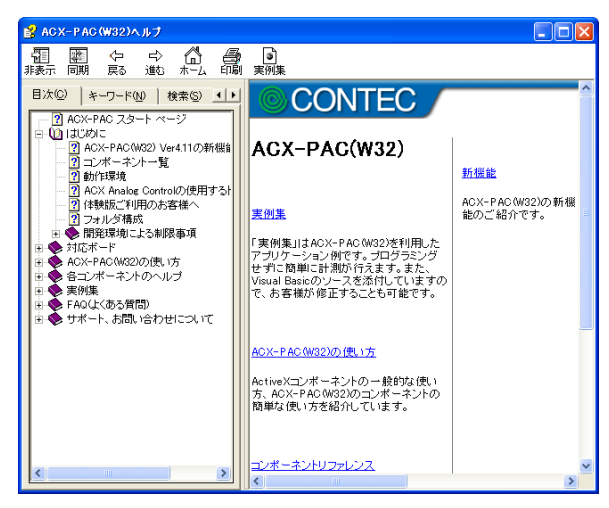

■各ActiveXコンポーネントヘルプを表示する

- 1. ACX-PAC(W32)ヘルプから、[各コンポーネントのヘルプ]、[コンポーネントリファレンス] をクリックします。
- コンポーネントリファレンスより、必要なコンポーネントをクリックすると、各々のヘル プを参照することができます。

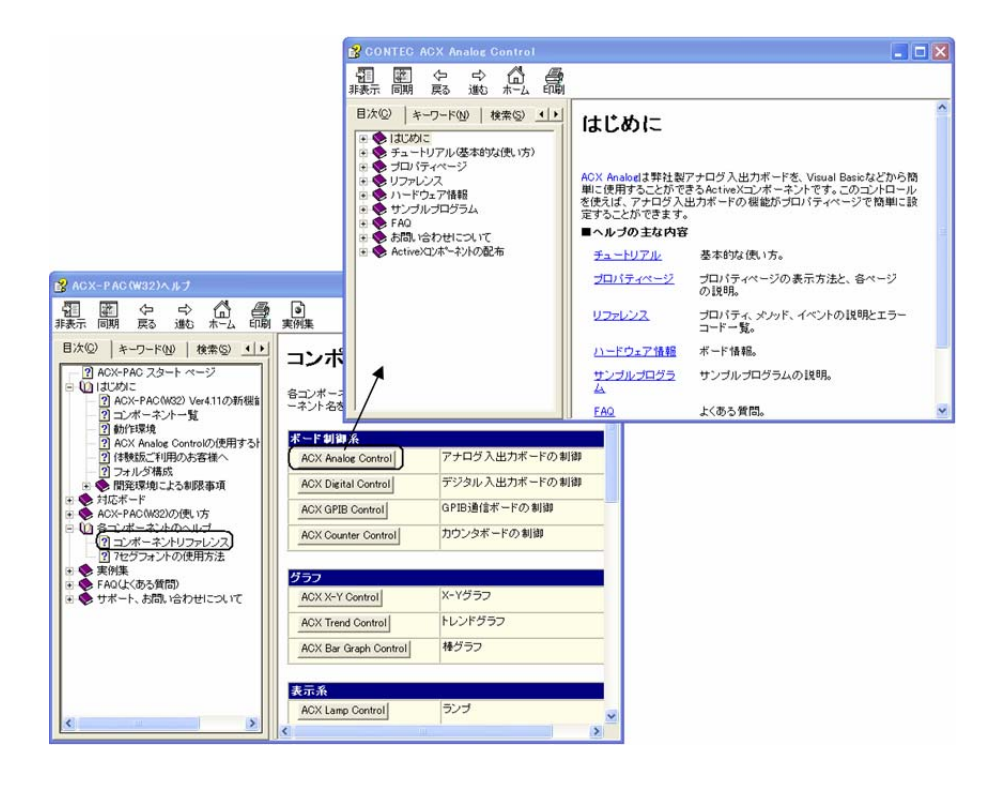

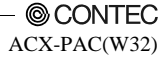

### ◆オンラインヘルプから必要な項目をさがす

ACX-PAC(W32)のオンラインヘルプから、素早く探したい項目(内容)を表示させるには、以下の方法があります。

ただし、商品全体のヘルプと、個々のコンポーネントヘルプの2層構造になっています。一括してすべてのオンラインヘルプの内容を検索することはできません。

各層ごとに検索する必要があります。

#### ■目次からさがす

- (1) ウィンドウの「目次」タグをクリックし、「目次」ウィンドウを表示させます。
- (2) 必要な項目を選択しクリックします。
- (3) 必要な項目を選択しダブルクリックすると、さらに細かな項目が表示されます。

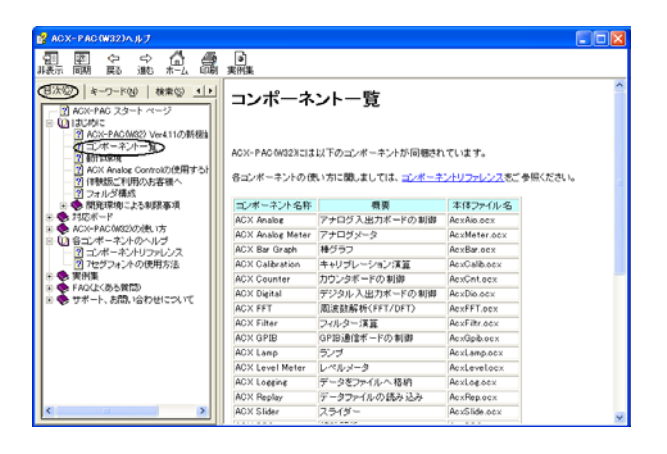

■キーワードでさがす

- (1) ウィンドウの「キーワード」タグをクリックします。
- (2) 探したい項目をダブルクリックすると目的のヘルプ内容を参照することができます。

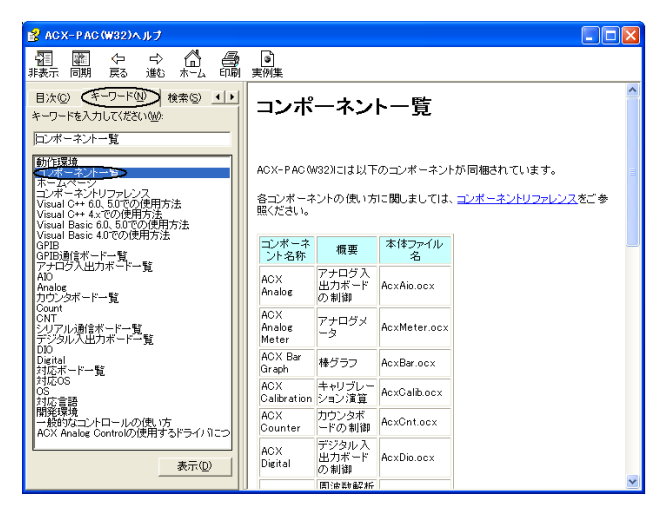

#### ■検索する

(1) ウィンドウの「検索」タグをクリックします。

(2) 探したい文字を入力することにより、関連するトピックを絞り込むことができます。

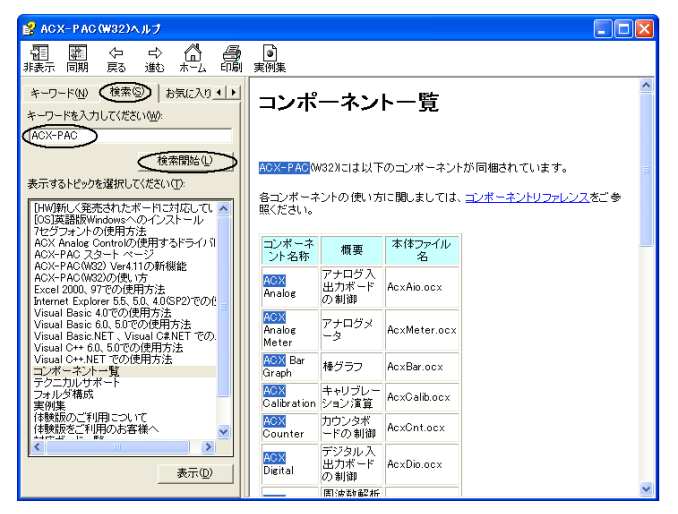

### ◆オンラインヘルプを印刷する

オンラインヘルプの内容を印刷する前に、利用可能なプリンタが正常に設定されていることを 確認してください。プリンタの設定方法や、確認方法は、利用OSの解説書や、オンラインマニ ュアルを参照してください。

#### ■希望するトピックを印刷する

- (1) 印刷したいオンラインヘルプ項目を表示させ、「印刷」ボタンをクリックします。
- (2)「印刷」ウィンドウから、希望するプリンタを選択すると、必要なオンラインヘルプが印刷できます。

#### ■関連トピックをすべて印刷する

- (1) 目次タグを選択し、希望する項目を選択します。
- (2)「印刷」ボタンを押すと、選択項目下すべての関連トピックを印刷することができます。 各コンポーネントのリファレンスを、一括印刷する際に便利です。

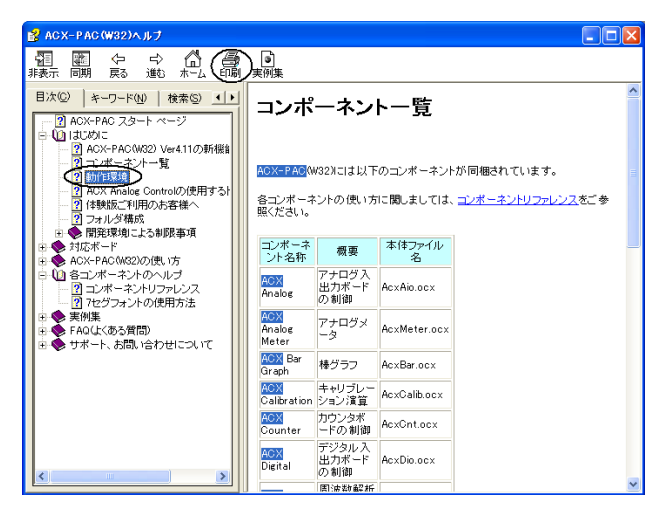

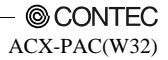

## ACX-PAC(W32)を使ってみましょう

ACX-PAC(W32)では、プログラムを作成された経験の少ないユーザーやActiveXコンポーネント を実際に参照したことがないユーザーにも対応できるよう、あらゆるサンプルや実例集を用意 しています。さらに本格的にプログラムを組みたいユーザーにもご利用いただけるよう、それ ぞれのActiveXコンポーネントのプロパティ、メソッド、イベントもオンラインヘルプで説明し ています。

この章ではそれぞれのユーザーの状況に合わせて説明しています。次の説明を参照し、ユーザ ーの目的に合った項目に進んでください。

- 1. とりあえずActiveXコンポーネントの動作を見てみたい
- この章の「ActiveXコンポーネントのサンプルを実行しましょう」を参照し、サンプルを実 行されることをお勧めします。それぞれのActiveXコンポーネントにはサンプルがあり、動 作を体験できるようになっています。
- プログラムを作成せずに計測を行いたい この章の「実例集を実行しましょう」を参照し、実例集をそのまま実行されることをお勧めします。さまざまなユーザー・シーンに対応できるように、さまざまな実例集を用意しています。
- 3. 実例集を少し変更したい この章の「実例集を変更しましょう」を参照し、実例集のVisual Basicソースプログラムを 変更することをお勧めします。ソースプログラムには変更したい部分がすぐわかるように、 詳しいコメントをつけています。
- プログラムを作りたい この章の「ユーザーのプログラムに組み込みましょう」を参照し、プログラミング言語に ActiveXコンポーネントを組み込んでください。また、それぞれのActiveXコンポーネント のオンラインヘルプでプロパティ、メソッド、イベントの使い方も参照してください。

### ◆ActiveXコンポーネントのサンプルを実行しましょう

サンプルを実行するとACX-PAC(W32)に含まれているActiveXコンポーネントの動きを簡単に 理解することができます。次の操作を行ってください。

- Windowsツールバーの [スタート] ボタンをクリックします。
   表示されるメニューの中から [プログラム]、[CONTEC ACX-PAC(W32)]、[xxx用サンプル]
   を選択します。
- (2) ACX-PAC(W32)に含まれているActiveXコンポーネントのサンプルが表示されます。表示したいActiveXコンポーネントのサンプルを選びクリックします。
- (3) ActiveXコンポーネントを使用したサ ンプルが表示されます。 サンプルではプロパティページなども 表示することもでき、ActiveXコンポー ネントの概要を理解することができま す。
  - 右図は「Volume(ボリューム)」用サンプルの表示例です。

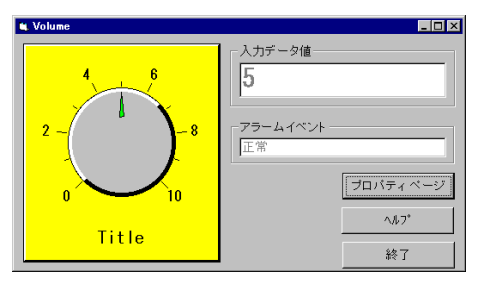

サンプルを実行しActiveXコンポーネントの概要が理解できたら実例集を実行してみましょう。

## ◆実例集を実行しましょう

実例集を使用するとユーザーは全くプログラムを作成することなくACX-PAC(W32)のActiveX コンポーネントを使用した計測を行うことができます。次の操作を行ってください。

- (1) Windowsツールバーの [スタート] ボ タンをクリックします。
- (2)表示されるメニューの中から [プログラム]、[CONTEC ACX-PAC(W32)]、[実例集]を選択します。
- (3) 実行したい実例集を選びクリックします。実例集が表示されます。 実例集にはオンラインヘルプもあり、 操作方法などの説明を見ることもできます。
  - 右図は「PenRec (ペンレコーダ)」
     の表示例です。

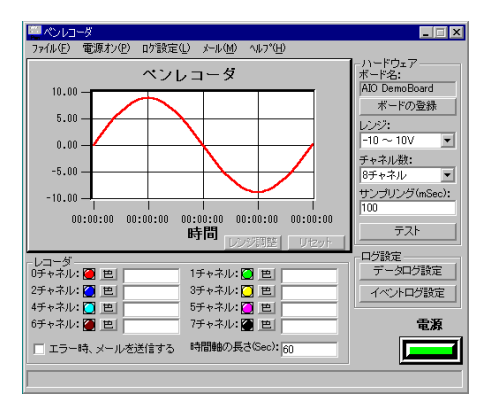

### ◆実例集を変更しましょう

ACX-PAC(W32)には実例集のソースプログラムを添付しています。

実例集のソースプログラムには、詳しい説明がありますので、変更したい箇所を素早く見つけ ることができます。

実例集のソースプログラムに記述されているActiveXコンポーネントの各種設定を変更する場 合は、必ずそれぞれのActiveXコンポーネントのオンラインヘルプを参照し、プロパティ、メソ ッド、イベントの内容を理解してください。

### ◆ユーザーのプログラムに組み込みましょう

ユーザーが作成するプログラムにACX-PAC(W32)のActiveXコンポーネントを利用するために は、開発言語ソフトウェアにACX-PAC(W32)のActiveXコンポーネントを組み込まなければなり ません。

ActiveXコンポーネントの組み込みは、プログラミング言語やそれらのバージョンによっても組 み込み方法が違ってきます。この章ではそれぞれの開発言語ソフトウェアごと、バージョンご とに説明しています。

ユーザーが使用されるプログラミング言語、バージョンの項目を参照してください。

■Visual Basic 2005、.NET 2003/2002、Visual C++ 2005、.NET 2003/2002、Visual C# 2005、.NET 2003/2002で使用する

- メニューバーから[ツール]ドロップダウンリストの[ツールボックスアイテムの追加と 削除](\*.NET2002では[ツールボックスのカスタマイズ])を選択しクリックします。
- (3) 必要なActiveXコンポーネントを 選び、チェックボックスをチェッ クします。
- (4) [OK] ボタンをクリックします。
- (5) ツールボックスにチェックしたコンポーネントのツールアイコンが 追加されます。

| 名前                              | 1/2                                                                 | ライブラリ            | E      |
|---------------------------------|---------------------------------------------------------------------|------------------|--------|
| CONTEC ACX Analog Control       | C#WINDOWS#System32#ACXA30.0CX                                       | CONTEC ACX Anal. | 20     |
| CONTEC ACX Analog Meter Control | C#WINDOWS#System32#AcxMeter.ocx                                     | CONTEC ACX Anal. | 20     |
| CONTEC ACX Bar Graph Control    | C#WINDOWS#System32#AcxBar.ocx                                       | CONTEC ACX Bar   | 20     |
| CONTEC ACX Calibration Control  | C#WINDOWS#System32#AcxCalib.ocx                                     | CONTEC ACX Cali  | 20     |
| CONTEC ACX Counter Control      | C#WINDOWS#System32#AcxCnt.ocx                                       | CONTEC ACX Cou   | 20     |
| CONTEC ACX Digital Control      | C#WINDOWS#System32#ACXDID.OCX                                       | CONTEC ACX Digit | 20     |
| CONTEC ACX FFT Control          | C#WINDOWS#System32#AcxFFT.ocx                                       | CONTEC ACX FFT   | 20     |
| CONTEC ACX Filter Control       | C#WINDOWS#System32#AcxFiltr.ocx                                     | CONTEC ACX Filte | 20     |
| CONTEC ACX GP-IB Control        | C#WINDOWS#System32#ACX3PIB.OCX                                      | CONTEC ACX GP-L  | 20     |
| CONTEC ACY I see Control        | C-894761D-04405951-141-19792-0-1-1-1-1-1-1-1-1-1-1-1-1-1-1-1-1-1-1- | CONTEC ACY I     | 20     |
| CONTEC ACX GP-IB Control        | C#WINDOWS#System32#ACX9PIB.OCX                                      | CONTEC ACX GP-L  | 20 2 2 |

■Visual Basic Ver.6.0、Ver.5.0で使用する

- メニューバーから [プロジェクト] ドロップダウンリストの [コンポーネント] を選択し クリックします。
- (2) [コンポーネント] ウィンドウが表示 されます。[利用可能なコントロール] リストに
   □ CONTEC ACX … Control" が含ま れています。
- (3) 必要なActiveXコンポーネントを選び、 チェックボックスをチェックします。
- (4) [OK] ボタンをクリックします。
- (5) ツールボックスにチェックしたコンポ
   ーネントのツールアイコンが追加され ます。

| CONTEC ACX Analog Meter Control module CONTEC ACX Bar Graph Control module CONTEC ACX Bar Graph Control Module CONTEC ACX Digital Control CONTEC ACX FIF Control module CONTEC ACX FIF Control module CONTEC ACX FIF Control CONTEC ACX Claim Control module CONTEC ACX Claim Control module CONTEC ACX Level Meter Control module CONTEC ACX Level Meter Control meter Level Meter Control meter Level Meter Control meter |                        |
|----------------------------------------------------------------------------------------------------|------------------------|
| CONTEC ACX Lagging Control module CONTEC ACX Lang Control module 現所: CVWINDOWSKSYSTEM4ACXLAMP.OCX                                                                                                    | ★ 参照(8) 「 違択された項目のみ(5) |

■Visual C++ Ver.6.0、Ver.5.0で使用する

- メニューバーから [プロジェクト] をクリックします。
   ドロップダウンリストが表示されます。
- (2) ドロップダウンリストの [プロジェクトへ追加]、[コンポーネントおよびコントロール]を選択しクリックします。
   [コンポーネントおよびコントロールギャラリ]ウィンドウが表示されます。
- (3) [ファイルの場所]下のボックスから [Registered ActiveX Controls] フォルダ をクリックし、[挿入] ボタンをクリッ クします。[ファイルの場所]下のボッ クスにActiveXコンポーネントが一覧 表示されます。

| コンホペーネントおよびコントロ                                      | コール キャラリ                                                                                              |                                                                                                  | ? ×                                                                                            |
|------------------------------------------------------|----------------------------------------------------------------------------------------------------|--------------------------------------------------------------------------------------------------|------------------------------------------------------------------------------------------------|
| プコジュ外へ挿入す                                            | るコンボーネントを選択してください                                                                                     |                                                                                                  |                                                                                                |
| ファイルの場所型:                                            | Registered ActiveX Controls                                                                           | - 🗈                                                                                              | 🥑 📸 🔟                                                                                          |
| CONTEC ACX<br>CONTEC ACX<br>CONTEC ACX<br>CONTEC ACX | Filter Calculation Control<br>GP-IB Control<br>Lang Control<br>Level Meter Control<br>Logging Control | 0<br>0<br>1<br>0<br>0<br>0<br>0<br>0<br>0<br>0<br>0<br>0<br>0<br>0<br>0<br>0<br>0<br>0<br>0<br>0 | ONTEC ACX Slider<br>ONTEC ACX SPC C<br>ONTEC ACX Switch<br>ONTEC ACX Trend<br>ONTEC ACX Volume |
|                                                      | Replay Control                                                                                        | , c                                                                                              | ONTEC ACX X-Y G                                                                                |
| CONTEC ACX Lan                                       | p Control                                                                                             |                                                                                                  | 14八〇)<br>開じる(C)<br>詳細(M)                                                                       |
| 」<br>コントロールへのパス:<br>「C¥WINDOWS¥SYS                   | TEM¥ACXLAMP.OCX                                                                                       |                                                                                                  |                                                                                                |

- (4) 一覧表示の中からプログラムに組み込むCONTECのActiveXコンポーネントをクリックします。CONTECのActiveXコンポーネントは次のように表示されています。
   "CONTEC ACX ・・・・ Control"
- (5) [このコンポーネントを挿入しますか]のメッセージが表示されます。[OK]ボタンをクリックします。
- (6) [クラスの確認] ウィンドウが表示され ます。[OK] ボタンをクリックします。
- (7) ツールボックスに、組み込んだActiveX コンポーネントのアイコンが追加表示 されています。確認してください。
- (8) ActiveXコンポーネントのアイコンが 追加表示されていることを確認したら [コンポーネントおよびコントロール ギャラリ] ウィンドウの [閉じる] ボ タンをクリックしてください。

| ノフスの加重認                                                |                        | 1 4         |
|--------------------------------------------------------|------------------------|-------------|
| チェックされたクラスは ActiveX コンド<br>す。クラス名をグリックすると属性を参<br>ます。 ② | ロールで生成されま<br>・照または編集でき | OK<br>キャンセル |
| ✓ OAcxLamp<br>✓ COleFont<br>✓ CPicture                 |                        |             |
| クラス名(N):<br>CAcxLamp                                   | 基本/ラフ:<br>CWhd         |             |
| ヘッダー ファイル( <u>F</u> ):<br>AcxLamp.h                    |                        |             |
| インフ <sup>9</sup> メント ファイルΦ:<br>AcxLamp.cpp             |                        |             |

■Excel 2003、Excel 2002、Excel 2000、Excel 97で使用する

- (1) メニューバーから [挿入] ドロップダウンメニューの [オブジェクト] を選択します。
- (2) [オブジェクトの挿入] ウィンドウが表 示されます。
- (3) [オブジェクトの挿入] ウィンドウの [新規作成] タグをクリックします。[オ ブジェクトの種類] 下にActiveXコンポ ーネントの一覧が表示されます。
- (4) 一覧表示の中からプログラムに組み込む当社製ActiveXコンポーネントをクリックし、[OK] ボタンをクリックします。当社のActiveXコンポーネントは次のように表示されます。 "CONTEC ACX … Control"

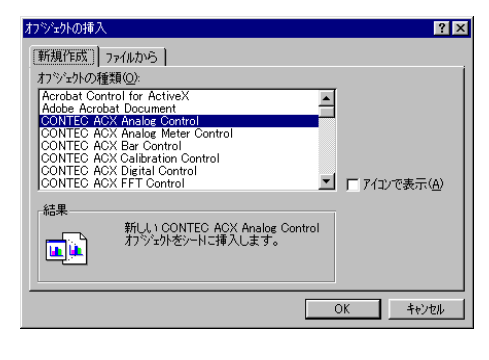

⚠ 注意

プロパティを編集したり、VBAコードを表示/編集するためにはデザインモードに切り替える必要があります。デザインモードへ切り替える方法は、コントロールボックス内のデザインモードショートカットボタンを使用します。

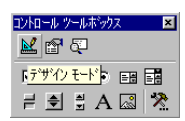

コントロールボックスを表示するためには、メニューバーから [表示] ドロップダウンリストの [ツールバー]、[コントロールボックス] をクリックしてください。

■Delphi Ver.7、Ver.5、Delphi、Ver.4で使用する

- メニューバーから[コンポーネント(C)/ActiveXコントロールの取り込み(X)]を選択し、 [ActiveXの取り込み]ダイアログを表示させます。
- (2) 可能なActiveXコントロール一覧に、"CONTEC ACX \*\*\*\* Control"が含まれています。必要なActiveXコントロールを選び、[インストール(I)] ボタンをクリックすると、[インストール] ダイアログを表示させます。

| ActiveX ወ取り込み 🛛 🗙                                                               |
|---------------------------------------------------------------------------------|
| ActiveX の取り込み                                                                   |
|                                                                                 |
|                                                                                 |
| CONTEC ACX Digital Control (Version 2.4)                                        |
| CONTEC ACX Digital Logic Graph Control (Version 1.0)                            |
| CONTEC ACX Filter Control (Version 1.1)                                         |
| CONTEC ACX GP-IB Control (Version 2.4)<br>CONTEC ACX Lamp Control (Version 1.1) |
| CONTEC ACX Level Meter Control (Version 1.1)                                    |
|                                                                                 |
|                                                                                 |
| 追加( <u>A</u> ) 削除( <u>R</u> )                                                   |
|                                                                                 |
|                                                                                 |
| <b>v</b>                                                                        |
|                                                                                 |
| バレット ベージ名(P): ActiveX 📃                                                         |
| フェットディレクトリタ(D): C ¥Pmgram Files¥Borland¥Delphi                                  |
|                                                                                 |
| 検索バス( <u>S</u> ): \$(DELPHI)¥Lib;\$(DELPHI)¥Bin;\$(DELPHI)¥Imports              |
|                                                                                 |
|                                                                                 |
| インストール(I) ユニットの作成(U) キャンセル ヘルブ( <u>H</u> )                                      |

(3) 所定のパッケージファイル名を指定し、[OK] ボタンを押します。パッケージファイル再構 築を確認するダイアログが表示されます。パッケージファイル名を確認しながら、[はい(Y)] ボタンをクリックします。

| × |
|---|
|   |
|   |
|   |
|   |
|   |
|   |
|   |
|   |
|   |
| _ |
|   |
|   |
|   |
|   |

(4) パッケージファイルのコンパイルが完了すると、[情報] ダイアログが表示されます。内容 を確認の上、[OK] ボタンをクリックします。

| 情報 | ×                                                                                                    |
|----|----------------------------------------------------------------------------------------------------|
| ٩  | インストール済みのコンボーネント c×program files¥borland¥delphi4¥Lib¥dclusr40.bpl が構築され直された<br>ため、コンボーネント パッットが更新されました。<br>以下のコンボーネントが登録されました:TAcxLamp |
|    | ССК                                                                                                    |

(まい(2) いいえ(N) ヘルプ(H) |

(5) コンポーネントパレットに組み込まれたActiveXコンポーネントのアイコンが追加表示されています。

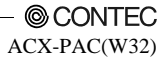

■LabVIEW 8.20、8、7.1、7.0、6.1、6で使用する

- [パネル]ウィンドウのメニューバーより、[ツール(T)/上級/ActiveXコントロールをインポート(A)]を 選択し、[ActiveXコントロールを選択]ダイアログを表示させます。
- (2) [制御器] 一覧にCONTEC ACX \*\*\*\* Control"が含まれています。必要なActiveXコントロールを選び、[OK] ボタンをクリックしてください。

| RetiveXコンhuールを選択 X                                                                                                    |
|----------------------------------------------------------------------------------------------------|
| ActiveXコントロールを一つ以上リストから選択してください。制御器はカスタム制<br>御ファイルとしてインポートされます。                                                                                                    |
|                                                                                                    |
| Actor Bvr Class<br>Br549 Control<br>CONTEC ACX Analog Control<br>CONTEC ACX Analog Meter Control<br>CONTEC ACX Bar Graph Control<br>CONTEC ACX Bar Graph Control<br>CONTEC ACX Calibration Control<br>CONTEC ACX Digital Control<br>CONTEC ACX Digital Control<br>CONTEC ACX GP-IB Control<br>CONTEC ACX GP-IB Control<br>CONTEC ACX Lamp Control<br>CONTEC ACX Lamp Control<br>CONTEC ACX Lamp Control<br>CONTEC ACX Lamp Control |
| OK キャンセル                                                                                                    |

(3) [ディレクトリまたはVIライブラリを選択してください] ダイアログが表示されますので、[選択] ボ タンをクリックすると、登録完了となります。

| ディレクトリまたはVIライフドラ                                                                                                    | りを選択してください:        |               |   |         | ? ×       |
|----------------------------------------------------------------------------------------------------|--------------------|---------------|---|---------|-----------|
| 保存する場所①:                                                                                                    | 🔄 user.lib         |               | • | 🗧 🗈 💣 🎫 |           |
| ぼうしょう (1) (1) (1) (1) (1) (1) (1) (1) (1) (1)                                                                                  | 🗊 dir.mnu          |               |   |         |           |
| <u>7</u> °,201-97°                                                                                                    |                    |               |   |         |           |
| <b>۲۲ ۴۹</b> ۵۲                                                                                                    |                    |               |   |         |           |
| <b>بر ا</b> للہ کر کا کر کا کر کا کر کا کر کا کر کا کر کا کر کا کر کا کر کا کر کا کر کا کر کر کر کر کر کر کر کر کر کر کر کر کر |                    |               |   |         |           |
|                                                                                                    | ファイル名( <u>N</u> ): |               |   | •       | 保存(S)     |
| マイ ネットワーク                                                                                                    | ファイルの種類(工):        | すべてのファイル(*.*) |   | •       | キャンセル     |
|                                                                                                    |                    |               |   |         | 新規٧エライブラリ |
|                                                                                                    |                    |               |   |         | 選択        |
|                                                                                                    |                    |               |   |         | 11.       |

(4) [制御器/ユーザ制御器]内に、ActiveXコンポーネントアイコンが追加表示されます。

### ◆ACX-PAC(W32)のプロパティページを使用しましょう

ACX-PAC(W32)のActiveXコンポーネントではグラフィカル・ユーザー・インターフェイスのプ ロパティページが含まれています。

このプロパティページをプログラム作成時に使用するとActiveXコンポーネントのプロパティ を簡単に変更することができ、たいへん便利です。

プロパティページは次のようにして表示することができます。

■Visual Basic 2005、.NET 2003/2002、Visual C# 2005、.NET 2003/2002の場合

- (1) ActiveXコンポーネントをフォームに追加します。
- (2) コントロール選択して、右クリックして、ポップアップメニューから [プロパティ]を 選択します。またはコントロールを選択して、プロパティウインドウのプロパティページ アイコンをクリックします。

■Visual C++ 2005、.NET 2003/2002場合

- (1) ActiveXコンポーネントをダイアログに追加します。
- (2) コントロール選択して、プロパティウインドウのプロパティページ アイコンをクリックします。またはコントロールを選択して、[表示]メニューから [プロパティページ(Y)]を選択します。

■Visual Basic 6.0、5.0の場合

- (1) ActiveXコンポーネントをフォームに追加します。
- (2) ActiveXコンポーネントを右クリックして、ポップアップメニューから [プロパティ...] を選択します。またはコントロールを選択して、[表示] メニューから [プロパティペ ージ(G)] を選択します。

■Visual C++ 6.0、5.0の場合

- (1) ActiveXコンポーネントをダイアログに追加します。
- (2) ActiveXコンポーネントを右クリックして、ポップアップメニューから [Properties...] を選択します。またはコントロールを選択して、[表示] メニューから [プロパティ] を 選択します。

■Excel 2003、2002、2000、97の場合

- (1) ActiveXコンポーネントをシート上に追加します。
- (2) コントロールを右クリックして、ポップアップメニューから [CONTEC ACX Analog Controlオブジェクト(O)] - [Properties...] を選択します。またはコントロールを選択し、 [編集] メニューから [CONTEC ACX Analog Controlオブジェクト(O)] - [プロパティ...] を選択します。
- ※ ActiveXコンポーネントが表示されていない場合は [表示] メニューから [ツールバー]
   [Visual Basic] を選択し、[デザインモード] をクリックします。

■Delphi7、5、4の場合

- (1) ActiveXコンポーネントをフォームに追加します。
- コントロールを右クリックして、ポップアップメニューから [プロパティ(Y)...]を選 択します。

■LabVIEW 8.20、8、7.1、7.0、6.1、6の場合

- (1) ActiveXコンポーネントをパネルに追加します。
- (2) コントロールを右クリックして、ポップアップメニューから [Acx\*\*\*]-[プロパティ] を選択します。

実際にプログラムでActiveXコンポーネントを記述するためには、それぞれのActiveXコンポー ネントのプロパティ、メソッド、イベントを調べておく必要があります。

それぞれのプロパティ、メソッド、イベントの説明はオンラインヘルプで見ることができます。 オンラインヘルプの表示方法は、この章の「ACX-PAC(W32)オンラインヘルプを表示する」を 参照してください。

### ◆プログラミング例

ここではVisual Basicを使用した簡単なプログラミング例を紹介します。

#### ■表示系(ランプ、メータなど)の場合

ランプやアナログメータ、レベルメータなどはValueプロパティに設定したい値を代入します。
 AcxLampl.Value = 1 'ランプ用ActiveXコンポーネントに1の値を設定
 AcxMeterl.Value = 7.5 'アナログメータ用ActiveXコンポーネントに7.5の値を設定

デジタル入力やアナログ入力値を表示する

AcxLamp1.Value = AcxDio1.ReadBitData (0)

'デジタル入力0ビットの値(ON/OFF)をランプに表示

AcxMeter1.Value = AcxAio1.SingleAI(0) 'アナログ入力Ochの値をメータに表示

#### ■操作系(スイッチ、スライダなど)の場合

スイッチやスライダ、ボリュームなどはマウスで値を変更した場合にChangeValueイベントが発生します。この場合、イベントの引数に変更された値(Value)が渡されます。

Private Sub AcxSlide1\_ChangeValue(ByVal Value As Single)

Text1.Text = Value '変更されたスライダの値をテキストに表示

End Sub

・ デジタル出力値を操作する

Private Sub AcxSw1\_ChangeValue(ByVal Value As Single)

AcxDiol.WriteBitData 0, Value 'スイッチの値(ON/OFF)を0ビットにデジタル出力する End Sub

© CONTEC -ACX-PAC(W32)

#### ■X-Yグラフの場合

X-Yグラフでは、複数データを一括して表示する方法と、1データごとに表示する方法があります。

複数データを一括して表示
 AcxXY1.DisplayData Buffer, 100 'Buffer配列(100データ)の値を表示

1データごとに表示
 AcxXY1.DisplayDataY 0,Buffer(0),1
 \*先頭データを表示
 AcxXY1.DisplayDataY 1,Buffer(1),1
 \*2番目のデータを表示
 :

AcxXY1.DisplayDataY n,Buffer(n), 1 'n番目のデータを表示

#### ■アナログ入力データをグラフに表示する

アナログコンポーネントの配列データはそのままX-Yグラフに渡すことができます。

・変換完了イベントが発生

Private Sub AcxAiol\_OnSamplingEnd(ByVal ScanNumber As Long, ByVal ChannelNumber As Integer)

AcxAiol.GetAIData ScanNumber, Buffer 'データを取得 AcxXY1.DisplayData Buffer, ScanNumber '取得したデータをX-Yグラフに表示 End Sub

※ 変換チャネル数とグラフのライン数をあらかじめプロパティページであわせておきます。

#### ■GPIBをコントロールする例

・ 相手機器に対しコマンド(命令文字列)を送る

Ret = AcxGpib1.Talk("Dev1", Srlen, Srbuf)

- 相手機器からデータを受け取る
- Ret = AcxGpibl.Listen("Devl", Srlen, Srbuf)
- ※ "Dev1"はプロパティページで設定したデバイス名

#### ■アラームイベントの使い方

グラフや、メータでは、アラームイベントを使って状態監視のモニタリングを行うことができ ます。

設定したレベルになったときにイベントが発生します。

Private Sub AcxTrend1\_AlarmEvent(ByVal AlarmStatus As Integer, ByVal LineNumber As Integer)

ハイアラームであればランプを表示する

If AlarmStatus = 2 Then AcxLamp1.Value = 1

End Sub

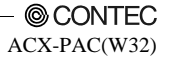

■演算系(フィルタなど)の場合

InData(入力データ)の配列からFIRフィルタ演算を行い、結果をOutData(出力先)の配列に送ります。

Ret = AcxFiltr1.Calculate(InData, OutData) 'FIRフィルタ演算

InDataは、演算処理を行うデータが格納されている配列のポインタ、OutDataは演算結果を格納 する配列のポインタを記述します。

Retで演算が正常に行われたかどうかの確認を行うこともできます。

### ◆各コンポーネント用サンプルのソースプログラム

ACX-PAC(W32)は、コンポーネントごとに、様々なコンテナ用のサンプルをソースコード付き で提供しています。

これらのサンプルは、CD-ROM内のフォルダに次のような3つのルールで、フォルダ構成され整理されています。

サンプルプログラムを修正する場合、CD-ROMを直接参照するか、セットアッププログラムの メインメニューから"サンプルフォルダを開く"を選択し、サンプルプログラムを取得してく ださい。

- 例1> Acx Lamp ControlのVisual Basic Ver.6.0サンプルの格納フォルダ: SamplesJP¥VB4VB6¥Lamp¥\*.\*
- 例2> Acx Switch ControlのVisual C++ Ver.6.0サンプルの格納フォルダ: SamplesJP¥VC¥VC6¥Switch¥\*.\*

(ルール1)

CD-ROMドライブのSampleJPフォルダ下に、各コンテナ別にフォルダが構成されています。

| フォルダ名   | コンテナ名称                                  |
|---------|-----------------------------------------|
| Delphi  | Borland Delphi                          |
| Excel   | Microsoft Excel                         |
| LabVIEW | National Instruments LabVIEW            |
| VB      | Microsoft Visual Basic                  |
| VBA     | Microsoft Visual Basic for Applications |
| VC      | Microsoft Visual C++                    |
| VCS     | Microsoft Visual C#                     |

表5.1 コンテナ別フォルダ名称一覧

 $(1 \nu - 1 \nu 2)$ 

各コンテナ別フォルダ下にバージョン別にフォルダが構成されています。

#### (ルール3)

各コンテナのバージョン別フォルダ下に、コンポーネント別にフォルダが構成されています。 (開発言語によってはフォルダ構成が異なる場合があります。)

#### © CONTEC

ACX-PAC(W32)

| フォルダ名       | Ac                              | tiveXコンポーネント                 |
|-------------|---------------------------------|------------------------------|
| Analog      | CONTEC ACX Analog Control       | (アナログ入出力ActiveXコンポーネント)      |
| BarGraph    | CONTEC ACX Bar Control          | (棒グラフ用ActiveXコンポーネント)        |
| Calib       | CONTEC ACX Calibration Control  | (キャリブレーション演算用ActiveXコンポーネント) |
| Counter     | CONTEC ACX Counter Control      | (カウンタ入力ActiveXコンポーネント)       |
| Digital     | CONTEC ACX Digital Control      | (デジタル入出力ActiveXコンポーネント)      |
| Fft         | CONTEC ACX FFT Control          | (周波数解析用ActiveXコンポーネント)       |
| Filter      | CONTEC ACX Filter Control       | (フィルタ用ActiveXコンポーネント)        |
| Gpib        | CONTEC ACX GP-IB Control        | (GPIB通信ActiveXコンポーネント)       |
| Lamp        | CONTEC ACX Lamp Control         | (ランプ用ActiveXコンポーネント)         |
| Level       | CONTEC ACX Level Meter Control  | (レベルメータ用ActiveXコンポーネント)      |
| Logging     | CONTEC ACX Logging Control      | (ログ用ActiveXコンポーネント)          |
| Meter       | CONTEC ACX Analog Meter Control | (アナログメータ用ActiveXコンポーネント)     |
| Replay      | CONTEC ACX Reply Control        | (リプレイ用ActiveXコンポーネント)        |
| Slider      | CONTEC ACX Slider Control       | (スライダ用ActiveXコンポーネント)        |
| Spc         | CONTEC ACX SPC Control          | (統計解析用ActiveXコンポーネント)        |
| Switch      | CONTEC ACX Switch Control       | (スイッチ用ActiveXコンポーネント)        |
| Timer       | CONTEC ACX Timer Control        | (タイマイベント用ActiveXコンポーネント)     |
| Trans       | CONTEC ACX Transform Control    | (プロトコル変換用ActiveXコンポーネント)     |
| Trend       | CONTEC ACX Trend Graph Control  | (トレンドグラフ用ActiveXコンポーネント)     |
| Volume      | CONTEC ACX Volume Control       | (ボリューム用ActiveXコンポーネント)       |
| XYGraph     | CONTEC ACX X-Y Graph Control    | (X-YグラフActiveXコンポーネント)       |
| Motion      | CONTEC ACX Motion Control       | (モーションコントロール用ActiveXコンポーネント) |
| TimingChart | CONTEC ACX Timing Chart Control | (タイミングチャートActiveXコンポーネント)    |

#### 表5.2 コンポーネント別フォルダ名称一覧

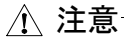

- ・ Delphi用サンプルを利用する場合は、利用するすべてのActiveXコンポーネントをDelphiに 組み込む必要があります。
- DelphiへActiveXコンポーネントを組み込む方法は、「◆ユーザーのプログラムに組み込み ましょう」を参照してください。

💽 🌤 🗈 👉 🔟

キャンセル ヘルプロ0

#### ■Visual Basicサンプルの利用例

ここでは、Visual Basic Ver.6.0を使用してアナログ入力を行うサンプル(AcqData)のソースプロ グラムを表示する方法を説明します。

- (1) Visual Basic Ver.6.0を起動します。
- (2) メニューバーから [ファイル]、[プロジェクトを開く] をクリックします。「プロジェクト を開く」ウィンドウが表示されます。

7日ジェ外を開く 既存の7ヶイル 最近使った7ヶイル

ファイルの場所中: 🔄 Samples JP

- (3) [既存のファイル] タグの [ファイルの 場所] でCD-ROMドライブの 「SamplesJP」フォルダを選択します。それぞれのコンテナ別のフォルダが表示されます。([Excel]、[Vb]、[Vc]、[Delphi] フ ォルダ)
- (4) Visual Basicを利用するので、[VB] フォ ルダを選択します。バージョン別のフォ ルダが表示されます。それぞれのフォル ダには、バージョン別のActiveXコンポー ネント用ソースプログラムが含まれてい ます。

| Excel<br>LabVIEW<br>VB<br>VBA                              |                                                                |                                                                                           |       |                      |   |
|------------------------------------------------------------|----------------------------------------------------------------|-------------------------------------------------------------------------------------------|-------|----------------------|---|
| 77-11-名(10)                                                |                                                                |                                                                                           |       | BK(Q)                |   |
| ファイルの種類①                                                   | 7°13/271 7968 (*vi                                             | bp(#.mak(#.vbg)                                                                           | ×     | キャンセル                |   |
|                                                            |                                                                |                                                                                           |       | 100700               |   |
| P                                                          |                                                                |                                                                                           |       |                      | - |
| フロジョントを開入                                                  |                                                                |                                                                                           |       | 2                    | × |
| 既存のファイル 母いか                                                | #-2:25(L]                                                      |                                                                                           |       |                      |   |
| ファイルの場所中                                                   | V8                                                             |                                                                                           | ÷ 🗈 e | * 🔟 -                | 1 |
| VB4<br>V85                                                 |                                                                |                                                                                           |       |                      |   |
| 7水(ル名(10))                                                 | [                                                              |                                                                                           |       | RK(Q)                |   |
| ファイルの種類の                                                   | フロジェクト ファイル (***                                               | bp(#.mak(#.vbg)                                                                           |       | キャンセル                |   |
|                                                            |                                                                |                                                                                           |       | へルプロ                 |   |
| フロジェクトを聞く                                                  |                                                                |                                                                                           |       | 1                    | × |
| 既存のファイル 最近(                                                | 更った7ヵイル                                                        |                                                                                           |       |                      |   |
| ファイルの場所中                                                   | 🔁 V86                                                          | ×                                                                                         | ÷ 🗈 e | * 🔟-                 | 1 |
| ACXAID<br>ACXBAR<br>ACXCALIB<br>ACXCAT<br>ACXCNT<br>ACXDIO | ACXFILTR<br>ACXGPIB<br>ACXLAMP<br>ACXLEVEL<br>ACXLOG<br>ACXLOG | ACXREP     ACXSLIDE     ACXSPC     ACXSW     ACXSW     ACXTIMER     ACXTIMER     ACXTRANS |       | TREND<br>JOLUM<br>CY |   |
| 72(11-50.00)                                               |                                                                |                                                                                           |       | 89((0)               |   |

(5) [VB6]フォルダを選択します。 コンポーネント別のフォルダが表示され ます。

(6) アナログ入力を行うサンプル(AcqData) を読み込むため、[ACXAIO]フォルダを 選択します。Visual Basic Ver.6.0で作成さ れた、ACXAIOのサンプルプログラムが 表示されます。

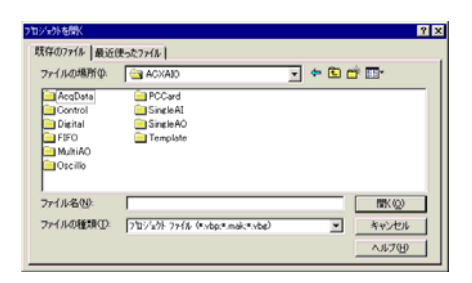

ファイルの種類(D) フロジェクトファイル (#vbp/#mak/#vbg)

CONTEC -ACX-PAC(W32)  (7) [AcqData] フォルダを選択します。サン プルプログラムのプロジェクトファイル (AcqData.vbp)が表示されます。このファ イルを読み込みます。

| コジェ外を開く     |                                |         | ? ×            |
|-------------|--------------------------------|---------|----------------|
| 既存のファイル 最近位 | 使ったファイル                        |         |                |
| ファイルの場所の:   | 🔁 AcqData                      | - 🗢 🗈 🕻 | * <b>III</b> * |
| AcqData.vbp |                                |         |                |
| ファイル名(N):   |                                |         | ■((0))         |
| ファイルの種類(①): | フロジェクト ファイル(*.vbp;*.mak,*.vbg) | •       | キャンセル          |
|             |                                |         | ~117@          |

(8) [プロジェクト] ウィンドウで [frmAcqData(AcqData.frm)] ファイルを選択します。

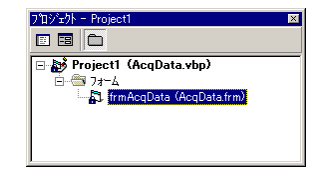

(9) メニューバーの[表示]、[コード]を クリックします。サンプルのソースプログ ラムが表示されます。ソースコードを変更 する場合は、ハードディスク上の指定フォ ルダヘコピーし、使用願います。コピー先 のフォルダ内に読み取り専用属性がついて いる場合は、この属性を解除してください。

| General)                                                                                                    | (Declarations)                                                                                                    | 2              |
|----------------------------------------------------------------------------------------------------|----------------------------------------------------------------------------------------------------|----------------|
| Dution Explicit<br>Dim Ret As Integer<br>Oim i As Integer<br>Const WAX_GRP_X = 100<br>Dim Duffer() As Single<br>Dim Duffer() As Single<br>Dim LastYoltRange As Integer | ・グラフのX種の幅(点数)<br>2種の現在に豊き(将存<br>7~3(各句)<br>7 1後最元を読すときのレンジを保存                                                                                                    |                |
| *> <<br A/DEINELET<br>Private Sub Acchiol_Timer()<br>IbiData.Ception =<br>Ret = Acchiol.AcquireDat<br>If Ret = 0 Then                                                  | 「表示市法法会します。<br>「データ取得                                                                                                    |                |
| AcxXVI.DisplayOatay<br>GreXPes > GreXPos +<br>If GreXPos >+ MAX_D<br>GreXPos = 0<br>AcxXVI.ClearDate<br>End If                                                         | GraXPos, Buffer, AcxAiol.OsonelNusber 「グラフ表示<br>「クラロロ運動<br>P_X Then ・グラフの確正で来た<br>a                                                                                       |                |
| For i = 0 To AcxAiol<br>If AcxAiol.Input<br>Iblists.Cap<br>Else 75471<br>If childer,V                                                                                  | 1.ChennelNumber - 1 「"No.* = 0.0010"形式で表示(Chr(13)130次<br> Bange >= 2 Then "雪圧美示<br>(ion = Holbata.Caption & Moo." b i b " = " b Format(Buffer<br>)展示<br>J&F 1 Then '16道表示 | (1)<br>(1),    |
| Else<br>End If<br>End If                                                                                                    | ,Caption = IbiData.Caption & No." & i & " = " & Hex(Buffe<br>'100∰π<br>.Caption = IbiData.Caption & "No." & i & " = " & Format(©u                                         | +(13)<br>ffer( |
| End If<br>End Sub                                                                                                    |                                                                                                    |                |
| *<br>*フォームロード時の悠暖<br>Private Sub Form Load()<br>*2+Loaの位置き中央に<br>Left = (Screen.Width - )<br>Top = (Screen.Height - )                                                  | Nidth) ¥ 2<br>Nejeht) ¥ 2                                                                                                    |                |
|                                                                                                    |                                                                                                    | 1              |

## 作成した実行プログラムを配布する

ユーザーが作成した実行プログラムは、実行プログラムファイル以外にも実行時に必要なファ イルが存在します。

Visual Basicで作成した実行プログラムを配布するには、ディストリビューションウィザードで 簡単にインストールディスクを作成することができます。

Visual Basic以外のコンテナで作成した実行プログラムを配布するには、必要なファイルを検討 する必要があります。

⚠ 注意

ディストリビューションウィザードでは、ハードウェアドライバ[API-PAC(W32)]は含まれ ません。よって、当社製ハードウェアを使用する場合、配布する先のコンピュータで、"ハ ードウェアのセットアップ"が完了している必要があります。詳細は、第3章の"当社製 ハードウェアのセットアップ"を参照してください。

### ◆Visual Basic Ver.6.0で作成した実行プログラムを配布する

- タスクバーの [スタート] ボタンをクリ ックし、[プログラム]、[Microsoft Visual Stdio 6.0]、[Microsoft Visual Stdio 6.0 ツー ル]、[ディストリビューションウィザー ド] をクリックします。
- (2) [ディストリビューションウィザード] ウィンドウが表示されます。 [プロジェ クトの選択] にユーザーが作成したプロ ジェクト(….vbp)ファイルを設定します。 [パッケージ] アイコンをクリックして ください。
- (3) [ディストリビューションウィザードー パッケージの形式] ウィンドウが表示さ れます。[パッケージの形式] を選択す ると、そのパッケージの[説明] 内容が 表示されます。[パッケージの形式] を選 択し [次へ] ボタンをクリックしてくだ さい。

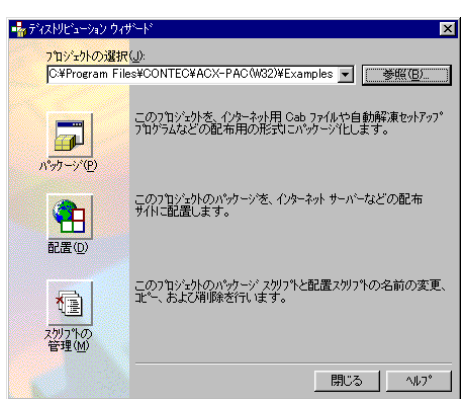

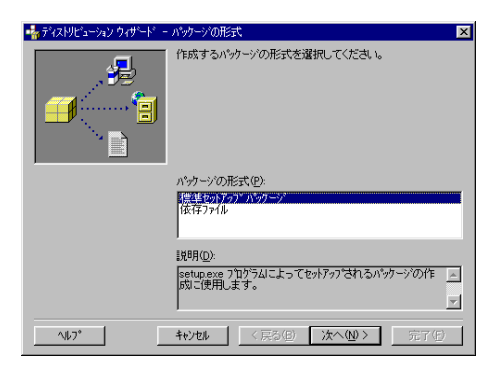

CONTEC -ACX-PAC(W32) (4) [ディストリビューションウィザード ーパッケージフォルダ]ウィンドウが 表示されます。配布用ファイルを作成 するフォルダを設定してください。

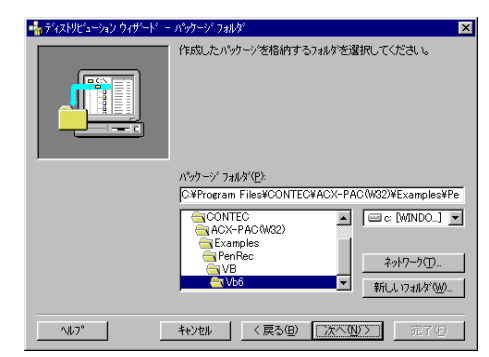

(5) [ディストリビューションウィザード ー含まれるファイル] ウィンドウが表示されます。配布したいプログラムで使用されているファイルが表示されます。これらのファイルも配布しないとプログラムが実行できません。すべてのプログラム表記チェックボックスにチェックがついていることを確認し、 [次へ] ボタンをクリックします。

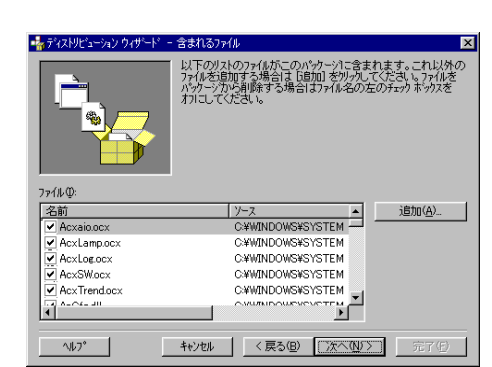

 (6) [ディストリビューションウィザード -Cabファイルのオプション] ウィン ドウが表示されます。ハードディスク など容量の大きいメディアに作成する 場合は、[単一のCabファイル] ラジオ ボタンを、フロッピーディスクなど容 量の小さいメディアに作成する場合は、 [複数のCabファイル] ラジオボタンに チェックを入れておきます。

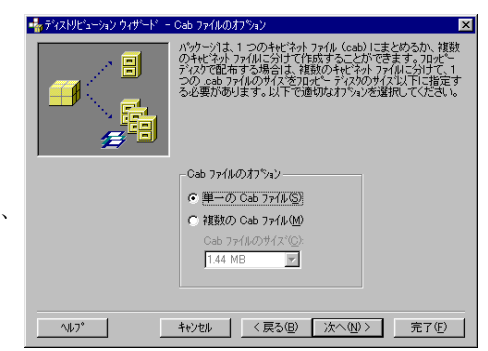

(7) [ディストリビューションウィザードー セットアップ時のタイトル]ウィンド ウが表示されます。タイトルを設定し [次へ]ボタンをクリックします。配布 用ファイルが実行されるときに表示さ れるタイトルを設定してください。

| 📲 ディストリビューション ウィザードニー | インストール時のタイトル                        | × |
|-----------------------|-------------------------------------|---|
|                       | をットアップフロクラムの実行時に表示されるタイトルを入力してください。 |   |
|                       | インストール時のタイトル(T)                     |   |
|                       | PenRec                              | 1 |
|                       |                                     |   |
| <u>^⊮7*</u>           | キャンセル 〈戻る(B) (次へ(N))) 完了(5)         |   |

(8) [ディストリビューションウィザードー [スタート] メニュー項目] ウィンドウ が表示されます。タスクバーの [スター トボタン] をクリックしたときに表示 されるメニューに登録する内容を設定 し、[次へ] ボタンをクリックします。

| 🔩 होग्रही) धॅव-अंग्रे) पेनमॅनीगे - दिप्रेनी प्रविन्ममि | ×                      |
|--------------------------------------------------------|------------------------|
| ()21-44%に作成される<br>します。<br>()ます。                        | [スタート] メニューのゲルーアと項目を指定 |
| [スタート] メニュー項目( <u>S</u> ):                             |                        |
|                                                        | 新しい ヴルーフ (G)           |
| E-UE 710754                                            | 新しい項目 Φ                |
| NonRec 1                                               | 7°D/\°74(P)            |
|                                                        |                        |
|                                                        | <u>削除余(R)</u>          |
|                                                        |                        |
| ヘルフ*         キャンセル         く戻る(日)                      | <b>次へN/</b> 57日        |

(9) [ディストリビューションウィザードー セットアップ先] ウィンドウが表示さ れます。それぞれのファイルに対応す る [セットアップ先] セルをクリック すると、フォルダを選択することがで きます。

| <b>ねディストリビューション</b> | ウィザード - セットアップ先 🗙                                                                                                    |
|---------------------|----------------------------------------------------------------------------------------------------|
| 7r(hQ:              | このリストウでもランダルと割り当てたれているされが支更して<br>かいのかわった。<br>などのないためで、<br>などのないためで、<br>ないのないためで、<br>ないのないためで、<br>ないのないためで、<br>ないのないためで、<br>ないためで、<br>ないたい<br>ないためで、<br>ないためで、<br>ないためて<br>ないためで、<br>ないためで、<br>ないためて<br>ないためて<br>ないためて<br>ないためて<br>ないためて<br>ないためて<br>ないためて<br>ないためて<br>ないためて<br>ないためて<br>ないためて<br>ないためて<br>ないためて<br>ないためて<br>ないためて<br>ないためて<br>ないためて<br>ないためて<br>ないためて<br>ないためて<br>ないためて<br>ないためて<br>ないためて<br>ないためて<br>ないためで、<br>ないためで<br>ないためて<br>ないためで<br>ないためで<br>ないためて<br>ないためで<br>ないためて<br>ないためて<br>ないため |
| 名前                  | <u>у-</u> д                                                                                                    |
| Acxaio.ocx          | C.#WINDOWS#SYSTEM                                                                                                    |
| AcxLamp.ocx         | C:¥WINDOWS¥SYSTEM                                                                                                    |
| AcxLog.ocx          | C:¥WINDOWS¥SYSTEM                                                                                                    |
| AcxSW.ocx           | C:¥WINDOWS¥SYSTEM                                                                                                    |
| AcxTrend.ocx        | C:#WINDOWS#SYSTEM                                                                                                    |
| •                   |                                                                                                    |
| ^⊮7°                | ++>セル <戻る(图) (次へ(M)) 完了(日)                                                                                                    |

- (10)[ディストリビューションウィザード ー共有ファイル]ウィンドウが表示されます。複数のプログラムで使用できるファイルが表示されます。共有する場合は、チェックボックスをチェックしてください。[次へ]ボタンをクリックします。
- (11)[ディストリビューションウィザード 一完了]ウィンドウが表示されます。[完了]ボタンをクリックします。

(12)[…パッケージレポート] ウィンドウが 表示され、配布ファイルが作成されま す。

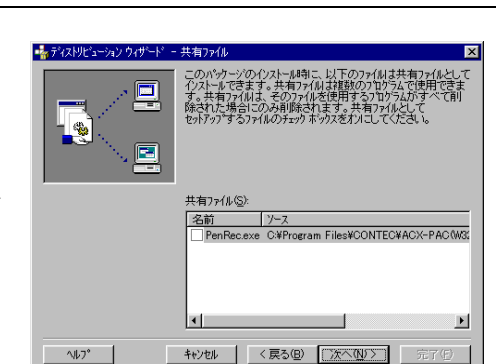

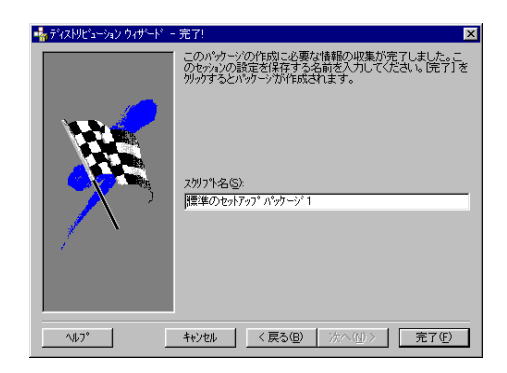

| 📲 PenRec.vbp - パッケージ レホペート                                                                                                    | _ 🗆 ×                     |
|----------------------------------------------------------------------------------------------------|---------------------------|
| ウイザント1はこのアフリケンョンの2キセビネットファイルを作成しました<br>キモビネットファイルはCOMProgram<br>FilesそODHECダACX-PAC(W32)¥Examples¥PenRec¥VB¥Vb<br>ge」に作成されました。                                   | ∑∘<br>6¥Packa             |
| サポートディレクリ(CyProgram<br>Files¥CONTEC¥ACX-PAC(W82)¥Examples¥PenRec¥VB¥VE<br>e¥Support¥PenRecBAT)にハッチファイルが作成されました。こ<br>茶使用するとし、くつかのファイルに変更を加えた場合にキャビネット<br>両作成できます。 | 6¥Packa<br>のファイル<br>ファイルを |
|                                                                                                    |                           |
|                                                                                                    |                           |
|                                                                                                    |                           |
| しホートの保存(室)                                                                                                    | じる                        |

### ◆Visual Basic以外のコンテナで作成した

### 実行プログラムを配布する

Visual Basic以外のコンテナで作成した実行プログラムを配布する場合、実行プログラムの以降 だけでは、正常にしません。ActiveXコンポーネントの関連ファイルや、各コンテナに依存する 関連ファイルも併せて配布する必要があります。

ActiveXコンポーネントに関連するファイル群は、利用しているコンポーネントのオンラインへ ルプの「ActiveXコンポーネントの頒布」または「頒布について」を参照してください。

また、各コンテナに依存する関連ファイル群は、それぞれの解説書や、オンラインマニュアル を参照してください。

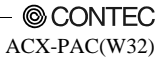

# 第6章 付録

# FAQ

ACX-PAC(W32)を使用して問題が起きた場合は、この部分を参照してください。

## ◆セットアップ中の問題

| 質問                                                                    | 回答                                                                                                    |
|-----------------------------------------------------------------------|----------------------------------------------------------------------------------------------------|
| ACX-PAC(W32)に<br>API-PAC(W32)は必要か?                                    | 当社ハードウェアを使用する場合にはAPI-PAC(W32)は必要です。ハードウェア<br>の制御に必要な最新のデバイスドライバをCD-ROMまたはWebよりダウンロー<br>ド後にインストールしてください。                                                                                                    |
| ACX-PAC(W32)と<br>API-PAC(W32)を同じ環境<br>にインストールしたい                      | ACX-PAC(W32)はAPI-PAC(W32)(デバイスドライバ)を使用しています。<br>よって、問題ありません。最新のAPI-PAC(W32)を使用するようにしてください。<br>(ホームページからダウンロード可能です。)<br>またUSBデバイスを使用する場合は、添付されているドライバをインストールし                                                                                         |
|                                                                       | てくたさい。                                                                                                    |
| ACX-PAC(W32)を使用す<br>るときに必要なメインメ<br>モリの容量を知りたい                         | 使用するプログラミング言語ソフト(Microsoft Visual Basic、Microsoft Visual<br>C++)、表計算ソフト(Microsoft Excel)が動作条件に依存します。それぞれのソフ<br>トウェアのマニュアルをご覧ください。                                                                                                    |
| ACX-PAC(W32)をインス<br>トールするので、現在起動<br>されている常駐ソフトウ<br>ェアの常駐解除方法を知<br>りたい | 設定方法はそれぞれのソフトウェアによって違いますので、詳しい説明は、それ<br>ぞれのソフトウェアのマニュアルやオンラインヘルプをご覧ください。一般的に<br>常駐ソフトウェアは、通常タスクバーの右端に表示されています。それぞれのア<br>イコンにカーソルを合わせてマウスの右左いずれかのボタンをクリックする<br>と、ソフトウェアのメニューが表示されます。その中から実行を中止、常駐解除、<br>または無効などと表記されている部分にマウスカーソルを合わせてクリックし<br>てください。 |
| CD-ROMが自動起動しな                                                         | 次の操作を行ってください。                                                                                                    |
| い<br>い                                                                | <ol> <li>タスクバーに表示されている [スタート] メニューから [ファイル名を指定して実行] をクリックします。</li> </ol>                                                                                                    |
|                                                                       | (2) [ファイル名を指定して実行] ウィンドウが表示されます。[名前] に下記を入<br>力します。                                                                                                    |
|                                                                       | x:¥AutoRun.exe                                                                                                    |
|                                                                       | [x] はCD-ROMのドライブ名を入力してください。                                                                                                    |
| セットアップ時 [Windows<br>の再起動] ウィンドウが<br>表示される                             | これは、ACX-PAC(W32)のActiveXコンポーネントをWindowsに組み込むために<br>必要な古いバージョンの共有ファイルが既にWindowsにあり、さらにその共有フ<br>ァイルを他のソフトウェアが使用しているためセットアップ・プログラムが共有<br>ファイルの更新をできなかったためです。この場合はWindowsを再起動すること<br>によって共有ファイルの更新が完了します。再度ACX-PAC(W32)のセットアップ<br>を実行してください。             |
| CD-KEYとは、何か?                                                          | CD-KEYは、ソフトウェアライセンスを保護するためのコードです。CD-KEYは<br>商品CDケースもしくはユーザー登録カードに記載されています。<br>ACX-PAC(W32)インストール時に、必ずCD-KEYの入力が必要になります。<br>CD-KEYは、大切に保管してください。                                                                                                    |

## ◆実行中の問題

| 質問                                                                                                    | 回答                                                                                                    |
|----------------------------------------------------------------------------------------------------|----------------------------------------------------------------------------------------------------|
| Visual Basicでプログラムを設計<br>中にActiveXコンポーネントのプ<br>ロパティページを表示しようと<br>すると次のメッセージが表示さ<br>れる                      | ActiveXコンポーネントのフォントプロパティとピクチャプロパティが使<br>用しているMFC42.DLLがWindowsで実行状態になっていません。MS-DOS<br>プロンプトから次のコマンドを実行してください。<br>REGSVR32 MFC42.DLL[リターンキー]                                                                                                    |
| 「次のクラスは登録されていま<br>せん。次のCLSIDオブジェクトを<br>参照してください。」                                                          |                                                                                                    |
| ActiveXコンポーネントの動作が<br>不安定になる                                                                               | ActiveXコンポーネントをVisual Basicで使用している場合、OSのSystemフ<br>オルダにActiveXコンポーネントと同名のOCAファイルが作成されます。<br>このOCAファイルはActiveXコンポーネントのキャッシュの役割を果たし<br>ています。ActiveXコンポーネントの動作が不安定な場合は、*.OCAファイ<br>ルを削除してみてください。<br>ActiveXコンポーネントをMicrosoft Excelで使用している場合、テンポラリ<br>フォルダーにEXDファイルが作成されます。Excel上で動作が不安定にな |
|                                                                                                    | る場合は<br>                                                                                                    |
| ActiveXコンポーネントの動作が<br>不安定なため、関連ファイルの整<br>合性を確認したい                                                          | ACX-PAC(W32)には、「Acx Information」プログラムが添付されています。<br>このプログラムを利用し、各ActiveXコンポーネントの登録状態、ファイ<br>ルの日付、バージョン情報、さらには関連ファイル名を確認することがで<br>きます。                                                                                                    |
| Visual Basic6.0上でWIN32APIの<br>timeSetEvent関数を使用し、その<br>コールバック関数からActiveXコ<br>ンポーネントを実行すると次の<br>メッセージが表示される | この現象は、マルチメディアタイマが別スレッドで動作するために発生し<br>ます。従って、timeSetEvent関数のコールバック関数からActiveXコンポー<br>ネントを実行することはできません。                                                                                                    |
| 「アプリケーションエラー:メモ<br>リが"read"になることはできま<br>せんでした」                                                             |                                                                                                    |
| サンプルや実例集の実行時に<br>「ACX-TIMER.OCX」が登録され<br>ていないメッセージが表示され<br>る                                               | API-TIMERドライバのインストールが必要です。<br>API-PAC(W32)からAPI-TIMERをインストールするかCDROM内の<br>API-PAC¥Runtime¥Timer¥disc1¥setup,exeを起動してドライバをインストー<br>ルしてください。                                                                                                    |
| AD12-8(PM)を利用した際に、指<br>定チャネルのデータが正常に入<br>力できない                                                             | API-AIO(98/)PC)ドライバをインストールしてAD12-8(PM)を利用している<br>場合、複数チャネルのデータをマルチチャネルモードで取り込む場合、必<br>ず0chから連続したチャネルにする必要があります。例えば、5ch、3ch、<br>0chの取り込みはできません。0ch、1ch、2ch、3ch、4ch、5chと指定してく<br>ださい。ACX-PAC(W32)シリーズに含まれるハイパーロガー、FFTアナラ<br>イザ、エクセルスコープも、この制限に該当します。                                     |
|                                                                                                    | API-AIO(WDM)ドライバを利用している場合は、0ch,4ch,7chのように飛び<br>飛びに設定することができます。                                                                                                    |

## ◆その他

| 質問                                                                                    | 回答                                                                                                    |
|---------------------------------------------------------------------------------------|----------------------------------------------------------------------------------------------------|
| ACX-PAC(W32)が新しく発売さ<br>れたボードに対応していない場<br>合は、どうすればよいですか?                               | ドライバをアップデートすることにより、新規ボードを使用することが可<br>能です。ご購入いただいたボードに添付されているドライバをインストー<br>ルしてください。ドライバをお持ちでない場合、Webより最新版のドライ<br>バをダウンロードすることができます。なお、一部のハードウェア機能を<br>使用できない場合もあります。(バスマスタ等) |
| ACX-PAC(W32)を使って複数の<br>パソコンで開発したいが、<br>ACX-PAC(W32)は開発するパソ<br>コンの台数分必要か?              | ACX-PAC(W32)を使って開発されるときは、開発用のパソコンの台数分<br>ACX-PAC(W32)を購入していただかなければなりません。<br>1台の開発パソコンに対し、1商品のライセンスが必要です。                                                                    |
| ACX-PAC(W32)を使って作成し<br>たプログラムを配布するとき<br>は、配布先のユーザーも<br>ACX-PAC(W32)を購入しなけれ<br>ばならないか? | 開発したプログラムを配布される場合は、配布先のユーザーは<br>ACX-PAC(W32)を購入していただく必要はございません。<br>ActiveXコンポーネントの実行環境は、ライセンスフリーとなっています。                                                                    |
| 当社製ドライバソフトウェア<br>API-PAC(W32)とACX-PAC(W32)<br>を同時に使用することはできる<br>か?                    | ACX-PAC(W32)もAPI-PAC(W32)のドライバを利用していますので、同じ環<br>境にインストールしても問題ありません。ただし、同じハードウェアに対<br>して、ACX-PAC(W32)と、API-PAC(W32)の両方から制御することはできま<br>せん。                                    |
| ACX-PAC(W32)を対応開発環境<br>以外の開発環境で使用したいが<br>使用可能か?                                       | 基本的にActiveXコントロールが使用できる環境であれば、使用することが<br>できます。ただし、使用する開発環境(ActiveXコンテナ)側の制限により、<br>すべての機能が利用できない場合があります。(配列が使えない等)                                                          |
|                                                                                       | 対応開発環境以外でもサンプル提供が可能な開発環境もありますので、総<br>合インフォメーションまでお問い合わせください。                                                                                                    |

# 用語集

| API<br>(Application Programming<br>Interface) | プログラムで使用することができる関数を集めたもので、それらの関数を利<br>用することによりハードウェアなどをコントロールすることができます。ア<br>プリケーションがコンピュータのオペレーティング システムに低水準サー<br>ビスを要求し、実行させるときに使う一連のルーチン。      |
|-----------------------------------------------|----------------------------------------------------------------------------------------------------|
| API-PAC<br>(エー・ピー・アイ・パック)                     | 当社製Windows用デバイスドライバの総称で当社のハードウェアなどをコ<br>ントロールすることができます。                                                                                          |
| ActiveX                                       | 米国Microsoft社が開発した全てのインターネット関連技術をActiveXといい<br>ます。このマニュアルではアプリケーションを開発するためのコンポーネン<br>ト技術の意味で使用しています。                                              |
| ActiveXコントロール                                 | ActiveXに準拠したソフトウェア部品。プログラムの中で組み合わせて使用<br>することができます。以前のOLE コントロール、OCX、または OLE カス<br>タム コントロールと呼ばれていたプログラミング可能な要素の名前を統一<br>してActiveXコントロールと呼んでいます。 |
| ActiveXコンポーネント                                | ActiveX技術を使用したソフトウェア部品。                                                                                                    |
| COM<br>(Component Objext Model)               | 米国マイクロソフト社が開発したソフトウェア部品の技術。ActiveXコント<br>ロールはこれに準拠しています。                                                                                         |
|                                               | →DCOM、OLE                                                                                                    |
| DCOM                                          | COMの技術を拡張させたものでネットワーク環境に対応しています。                                                                                                    |
| DDE<br>(Dynamic Data Exchange)                | さまざまなアプリケーションとの間でデータをやりとりするアプリケーシ<br>ョン間連携技術。                                                                                                    |
| DLL (Dynamic Link Library)                    | プログラムを実行する手法のひとつで、さまざまなプログラムで使用できる<br>処理をライブラリファイル(.DLL)に保存しておき、プログラムを実行させる<br>とシステムが必要なライブラリファイルを探し出し、そのプログラムが実行<br>される。                        |
| OCX<br>(OLE Control eXtension)                | OLEに対応したアプリケーション。それ自身では実行できず、他のアプリケ<br>ーションと組み合わせて使用することができるアプリケーション。                                                                            |
|                                               | 参照:VBX、ActiveXコントロール                                                                                                    |
| OLEコントロール                                     | OLEに対応したアプリケーション。それ自身では実行できず、他のアプリケ<br>ーションと組み合わせて使用することができるアプリケーション。                                                                            |
| OLE<br>(Object Linking and Embedding)         | Windows上のさまざまなアプリケーションとの間で情報をやりとりするプ<br>ログラム連携処理技術。ワープロソフトに表計算ソフトのデータをはめ込ん<br>だり、編集することができることなど。                                                 |
| OLEコンテナ                                       | OLEの機能を使用して他のソフトウェアのOLEオブジェクトを添付するこ<br>とができるアプリケーションソフト、Visual Basic、Visual C++など。                                                               |
| REGSVR32.EXE                                  | ActiveXコントロールをシステムへ登録するために使用します                                                                                                    |
| イベント駆動プログラム                                   | キーボード入力やマウスボタンのクリック、他のプログラムからのメッセー<br>ジやシステムのタイマなどで動作するプログラムをイベント駆動プログラ<br>ムといいます。                                                               |

| イベント                        | イベント駆動プログラムを動作させるきっかけとなるもの。キーボード入力<br>やマウスボタンのクリック、他のプログラムからのメッセージやシステムの<br>タイマなどがあります。                                                               |
|-----------------------------|----------------------------------------------------------------------------------------------------|
| ソフトウェア部品                    | ソフトウェアが、ひとつひとつの部品になっており、プログラム上でそれら<br>を組み合わせて利用することができるソフトウェア。                                                                                        |
| コンポーネントソフト                  | ソフトウェアが、ひとつひとつの部品になっており、プログラム上でそれら<br>を組み合わせて利用することができるソフトウェア。                                                                                        |
| ディストリビューション<br>ウィザード        | Visual Basic 6.0で開発した実行プログラムの配布ディスクを作成するための<br>ガイド機能。                                                                                                 |
| デバイスドライバ                    | Windowsからパソコンの周辺装置や追加されているハードウェアをアクセ<br>スするためのソフトウェア。通常、関数形式になっておりプログラムに追加<br>して使用します。当社製API-PAC(W32)などがこれに当たります。                                     |
| パーツ用コンポーネント                 | X-Yグラフ、アナログメータ、スイッチなど、特別なハードウェアを必要と<br>しないコンポーネントのこと。 →ボード用コンポーネント                                                                                    |
| 配布ファイル                      | 開発したアプリケーションを配布する際に必要となるファイル。例えば<br>Visual Basicでアプリケーションを作成するとEXEファイルの他にランタイ<br>ムDLLなどが必要になります。ACX-PAC(W32)を使用した場合は、*.OCXフ<br>ァイルの他にデバイスドライバなどが必要です。 |
| 配布可能なファイル                   | ACXシリーズを使用したアプリケーションを配布する際に、配布が可能なフ<br>ァイルがあります。配布が不可能なファイルにはライセンスファイル(*.lic)<br>があります。→ ライセンスファイル。                                                   |
| プロパティ                       | ActiveXコンポーネントの仕様など、特定のオブジェクトを表す名前です。<br>プロパティの値によって、オブジェクトの動作や表示内容(サイズ、色、画<br>面上の位置、選択可能かどうかなど)が決まります。                                               |
| プロパティページ<br>(Property Page) | ActiveXコンポーネントの仕様を変更するために使用されるグラフィック・<br>ユーザー・インターフェイスの選択メニュー。                                                                                        |
| <br>ボード用コンポーネント             | アナログ入出力、デジタル入出力、GPIB通信など特定のボードを使用する<br>ためのソフトウェア部品。→ パーツ用ソフトウェア部品                                                                                     |
| メソッド<br>(Method)            | ActiveXコンポーネントなど、特定のオブジェクトに属する処理です。メソ<br>ッドは主にオブジェクトを表示したり、図形の描画や文字列を入力する処理<br>に使われます。                                                                |
| ライセンスファイル                   | ユーザーがプログラムを開発するときは、ライセンスファイルがないと<br>ActiveXコンポーネントをプログラムに組み込むことができません。実行フ<br>ァイルはライセンスファイルがなくても実行することができます。ライセン<br>スファイルは作成した実行ファイルとともに配布することはできません。  |
| レジストリ                       | Windows XP、Windows Server 2003、Windows 2000、Windows NT、<br>Windows Me、Windows 98、Windows 95でアプリケーション動作の設定情報<br>を記録しているファイル。                           |
| ハードウェアのセットアップ               | ハードウェアが使用するI/Oアドレスと割り込みレベルをWindowsに認識さ<br>せるための操作。                                                                                                    |
## 総合インフォメーションに連絡する前に

### ◆確認してください

お客様へ適切なサービスを提供するために、当社総合インフォメーションに連絡される前に次 の内容を確認してくださいますようお願いいたします。

#### マニュアルやオンラインヘルプなどを確認されましたか?

ACX-PAC(W32)のユーザーズマニュアル

ACX-PAC(W32)のオンラインヘルプ

当社のホームページ

にお客様がご質問したい内容があるかどうか確認していただきますようお願い申し上げます。

#### 他のアプリケーションが起動していませんか?

他のアプリケーションが起動していないかどうか確認していただき、起動していればそのアプ リケーションを終了していただきますようお願いいたします。

### ◆インフォメーションへ連絡するために

上記の内容を確認していただいても問題が解決しないようでしたらコンテック 総合インフォ メーションへご連絡ください。

お客様からの問題点を的確に把握させていただくために添付CD-ROM内またはホームページ (http://www.contec.co.jp/top5.htm)にあるQuestion用紙の内容をあらかじめ用意していただきます ようお願い申し上げます。

総合インフォメーションへは、E-mailまたはFAXでお問い合わせください。

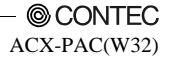

### 改訂履歴

| 年月      | 改訂内容                  |
|---------|-----------------------|
| 2006年5月 | 対応日本語OSの訂正            |
| 2007年1月 | 対応製品および対応日本語OSの追加     |
| 2008年3月 | バージョンアップに伴う新機能の追加     |
| 2012年3月 | 対応ボードの追加および64bit OS対応 |

# ACX-PAC(W32) ユーザーズマニュアル

| 発行           | 株式会社コンテック                              | 2      | 012年3月改訂 |
|--------------|----------------------------------------|--------|----------|
|              | 大阪市西淀川区姫里3-9-31 〒555-0025              |        |          |
| 日本語          | http://www.contec.co.jp/               |        |          |
| 英語           | http://www.contec.com/                 |        |          |
| 中国語          | http://www.contec.com.cn/              |        |          |
| 本製品お<br>ることは | よび本書は著作権法によって保護されていますので無断<br>禁じられています。 | で複写、複製 | 以、転載、改変す |
| [04051999    | )]                                     | 分類番号   | A-46-032 |
| [12302012    | 2_rev7]                                | 部品コード  | LZH2044  |